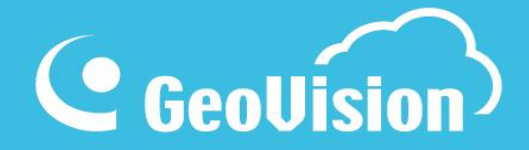

# myGVcloud Průvodce nastavením

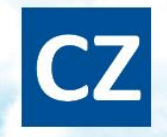

## Obsah

| 1. Důležité poznámky                              | . 2 |
|---------------------------------------------------|-----|
| 1.1 Licence Cloud                                 | . 2 |
| 1.2 Paměťová karta                                | . 2 |
| 2. Úvod                                           | . 3 |
| 3. Popis kamer                                    | . 4 |
| 3.1 GV-HCW120                                     | . 4 |
| 3.1.1 Zapojení kamery                             | . 4 |
| 3.2 GV-UBXC1301                                   | . 6 |
| 3.2.1 Zapojení kamery                             | . 6 |
| 3.3 GV-UBLC1301                                   | . 7 |
| 3.3.1 Zapojení kamery                             | . 7 |
| 3.4 GV-MFDC1501                                   | . 8 |
| 3.4.1 Zapojení kamery                             | . 8 |
| 3.5 GV-FEC5302/5303                               | . 9 |
| 3.5.1 Zapojení kamery                             | . 9 |
| 4. Instalace kamer                                | 12  |
| 4.1 GV-HCW120 a GV-UBX1301 1                      | 12  |
| 4.2 GV-UBLC1301                                   | 13  |
| 4.3 GV-MFDC1301                                   | 16  |
| 4.4 GV-FEC5302 / 5303                             | 17  |
| 4.4.1 Montáž na strop                             | 17  |
| 4.4.2 Montáž do podhledu (pouze u kamery FEC5302) | 19  |
| 5. Spuštění myGVcloud CamWizard                   | 21  |
| 6. Přístup na web myGVcloud                       | 24  |
| 6.1 Přihlášení                                    | 24  |
| 6.2 Živé zobrazení                                | 25  |
| 6.3 Přehrávání záznamů                            | 26  |
| 6.3.1 Vzdálené přehrávání                         | 26  |
| 6.3.2 Přehrávání Cloudu (časová osa)              | 27  |
| 7. Vzdálené aplikace myGVcloud                    | 28  |
| 7.1 myGVcloud CamApp2                             | 28  |
| 7.2 myGVcloud CamViewer                           | 31  |
| 7.3 myGVcloud CamApp TV                           | 33  |
| 7.4 Streamování kamer na Youtube                  | 35  |

# 1. Důležité poznámky

#### **1.1 Licence Cloud**

Licence Cloud je vyžadovaná pro každou kameru, která ukládá data na Geovision Cloud. Když licence vyprší:

1. Kamera přestane ukládat data

2. Nahrávky na Cloudovém uložišti jsou smazány až po záznam, který je uveden v nákupním plánu (keep days).

3. Živé zobrazení kamery je omezeno na 60 vteřin.

4. Není podporován streaming na YouTube a Ustream.

Pro zakoupení licence klikněte na Předplatné v pravém horním rohu na portálu myGVcloud – https://auth.mygvcloud.com/Login.php?language=CZH&service=mygvcam

#### 1.2 Paměťová karta

- 1. Paměťová karta musí být rozpoznána GV-Cloud kamerou
- 2. Pokud ukládáte data na SD kartu, mějte na vědomí:
  - a) Data na SD kartě mohou být ztracena, pokud kamera utrpí fyzický šok, výpadek napětí, odpojení karty nebo pokud je karta na konci životnosti.
  - b) Pokud delší dobu nepřistupujete na SD kartu, mohou být data z ní ztracena. Doporučujeme v pravidelných intervalech data zálohovat.
  - c) Vyměňte paměťovou kartu když rychlost čtení/zápis je nižší než 6MB/s nebo pokud je karta pravidelně kamerou nerozpoznána
- 3. Specifikace paměťové karty:
  - a) Micro SD karta s MLC NAND flash, Class 10 nebo lepší
  - b) SD/SDHC. Karty SDXC nebo UHS-I nejsou podporovány

# 2. Úvod

Na GV-Cloud kamery můžete vzdáleně přistupovat z PC, mobilních zařízení nebo Android smart TV

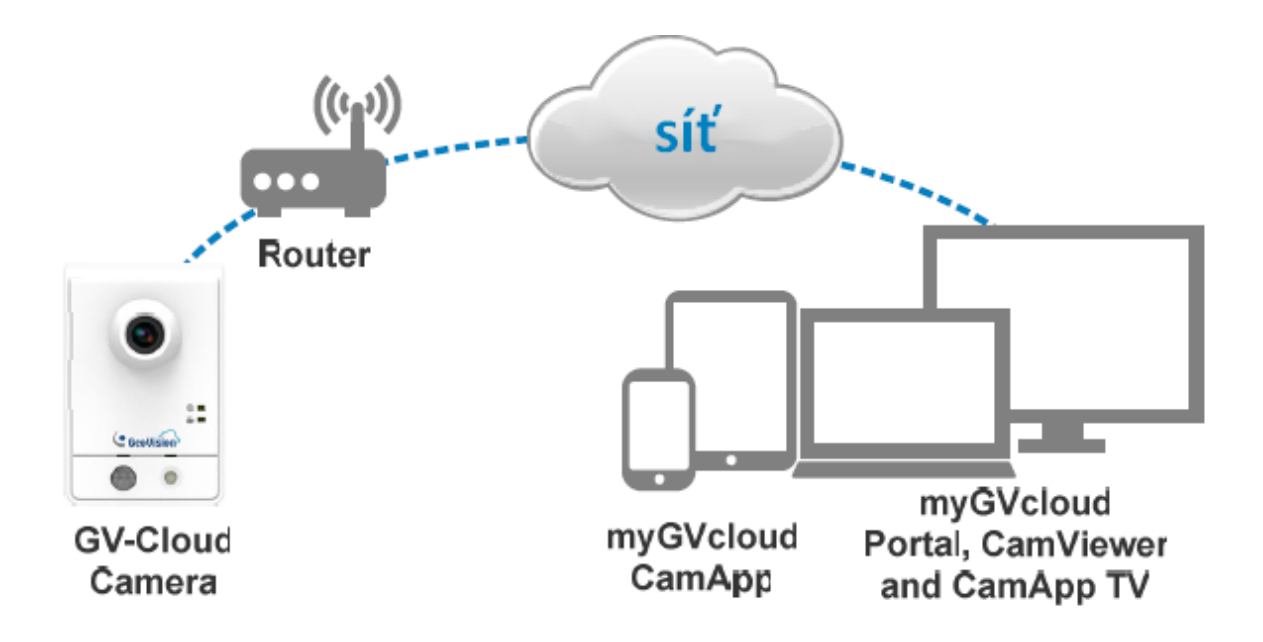

## 3. Popis kamer

## 3.1 GV-HCW120

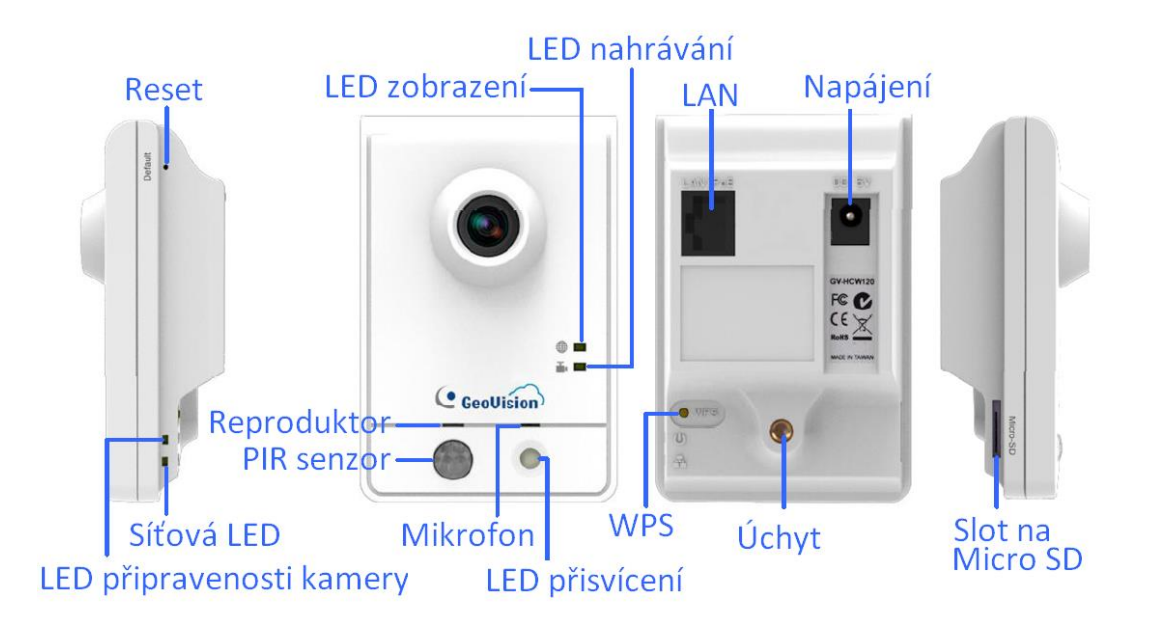

| LED                                        | Popis                                          |
|--------------------------------------------|------------------------------------------------|
| <b>⊕</b>                                   | Svítí oranžově, když je připojena k internetu  |
| ₩ Zivý pohled                              | Bliká oranžově, když je živý obraz sledován    |
| I. I. I. I. I. I. I. I. I. I. I. I. I. I   | Svítí červeně, když kamera nahrává             |
| Nahrávání                                  | Bliká červeně při nahrávání při detekci pohybu |
| (小) (二) (二) (二) (二) (二) (二) (二) (二) (二) (二 | Svítí zeleně, když je kamera připravená        |
| Ready – připravená                         | Bliká zeleně při načtení továrního nastavení   |
|                                            | Svítí zeleně, když je připojena k síti         |
| <u>.</u>                                   | Bliká zeleně, když odesílá data                |
| Síť - LAN                                  | Svítí modře, když je připojena k WiFi          |
|                                            | Bliká modře, když se zmáčkne WPS tlačítko      |

#### 3.1.1 Zapojení kamery

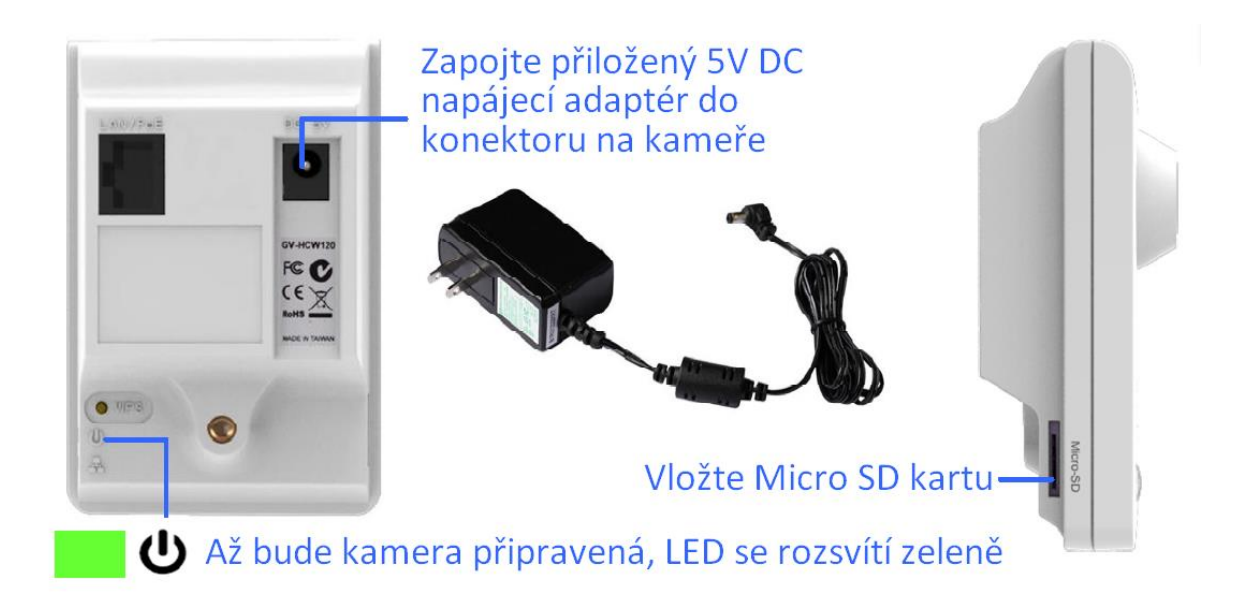

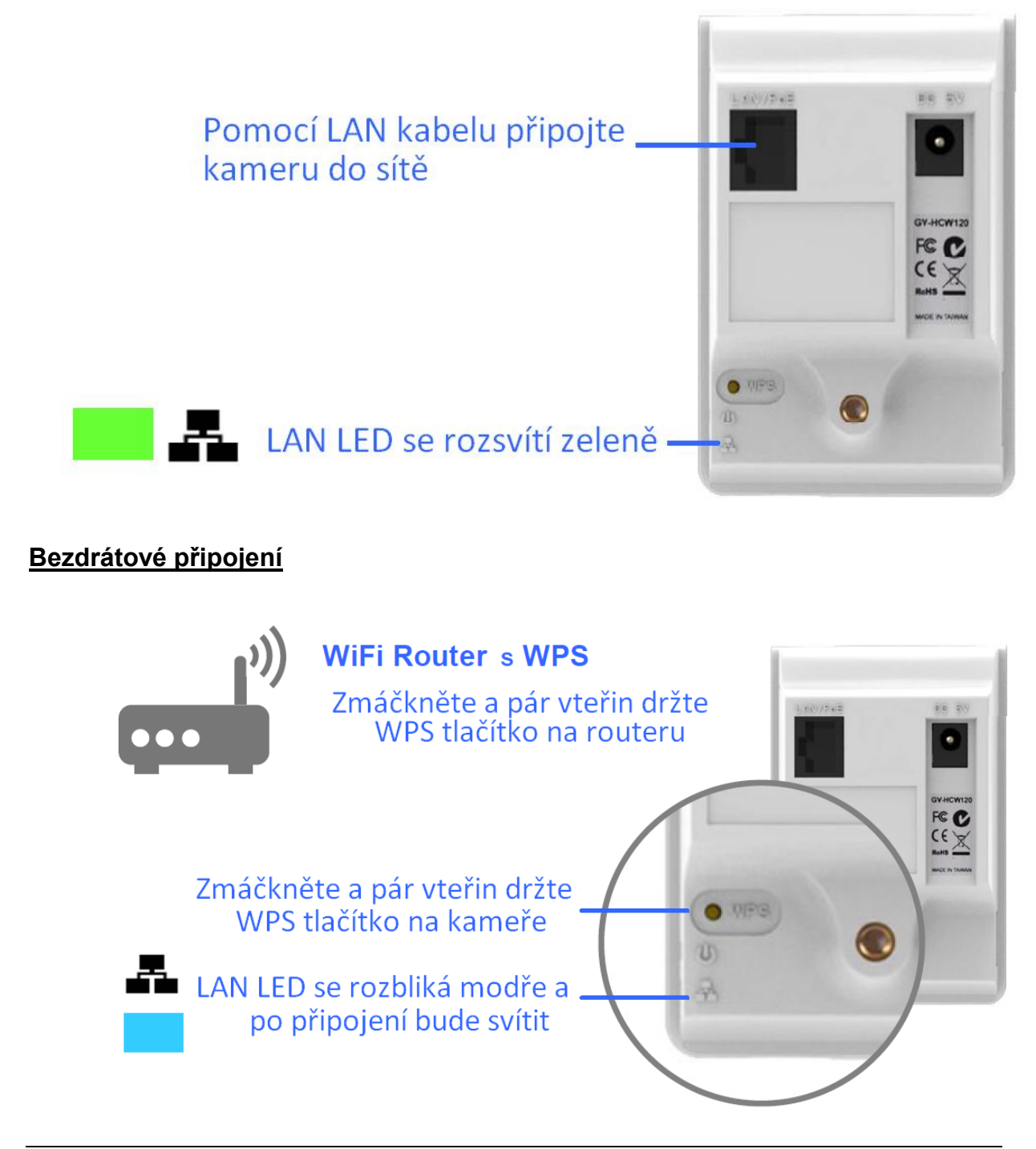

**Poznámka:** Pokud router podporuje bezdrátové připojení, ale nemá WPS tlačítko, tak pomocí LAN kabelu připojte kameru k routeru. Při spuštění myGVcloud CamWizard nastavte bezdrátové připojení a po dokončení instalace můžete kabel odpojit.

#### 3.2 GV-UBXC1301

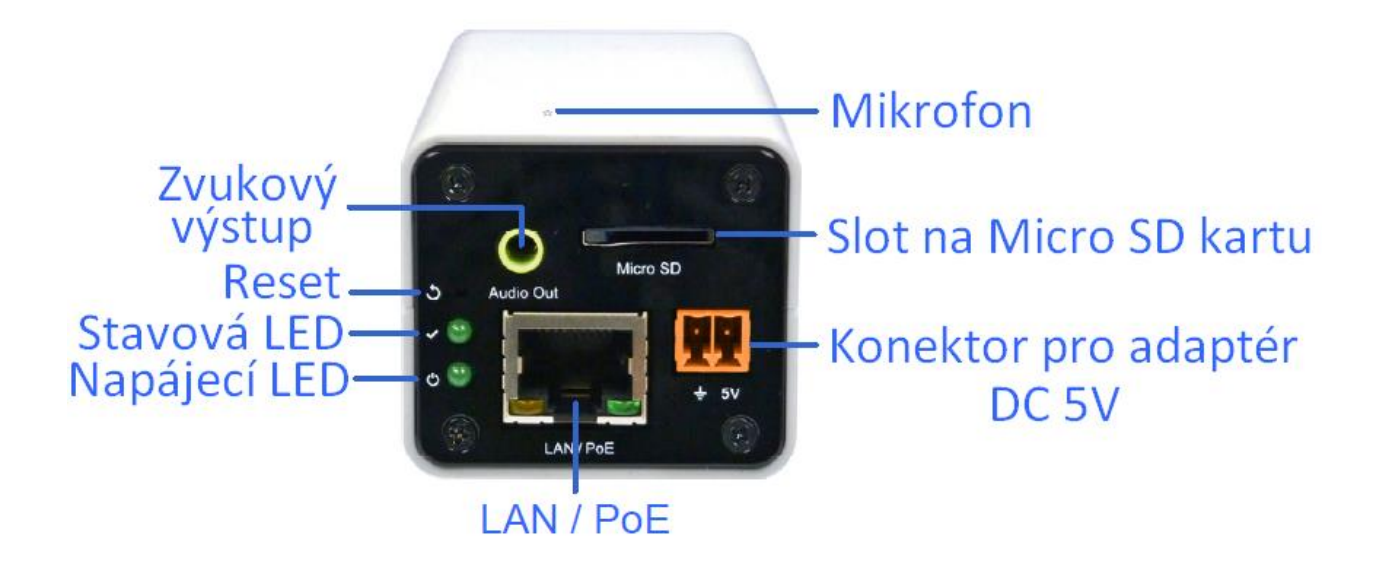

#### 3.2.1 Zapojení kamery

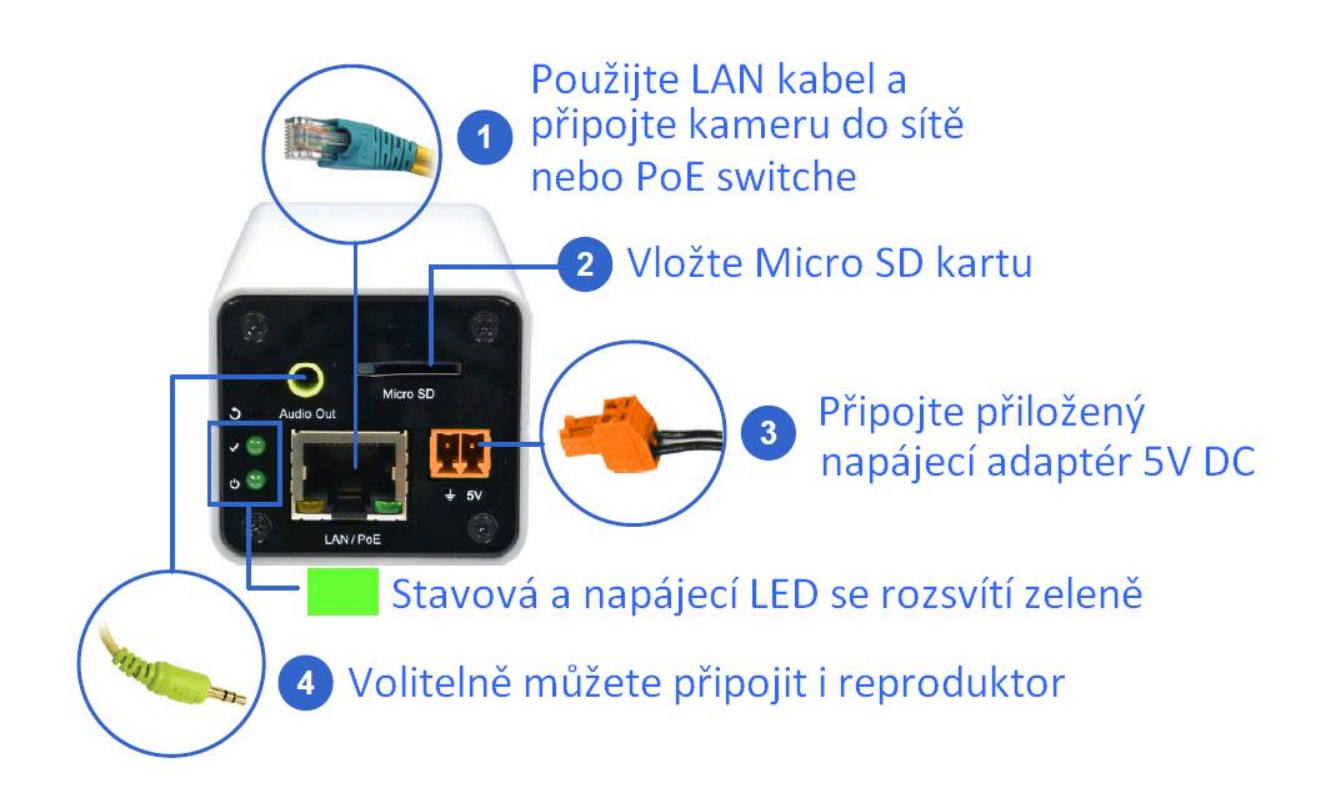

#### 3.3 GV-UBLC1301

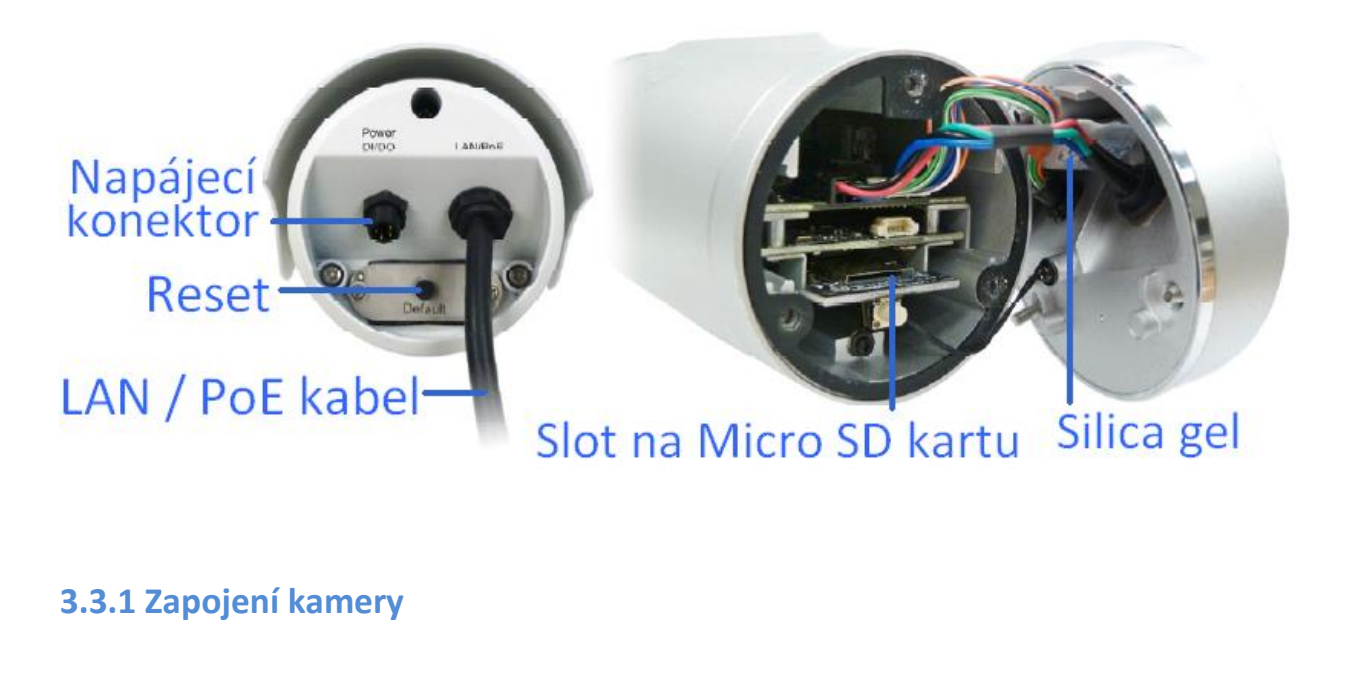

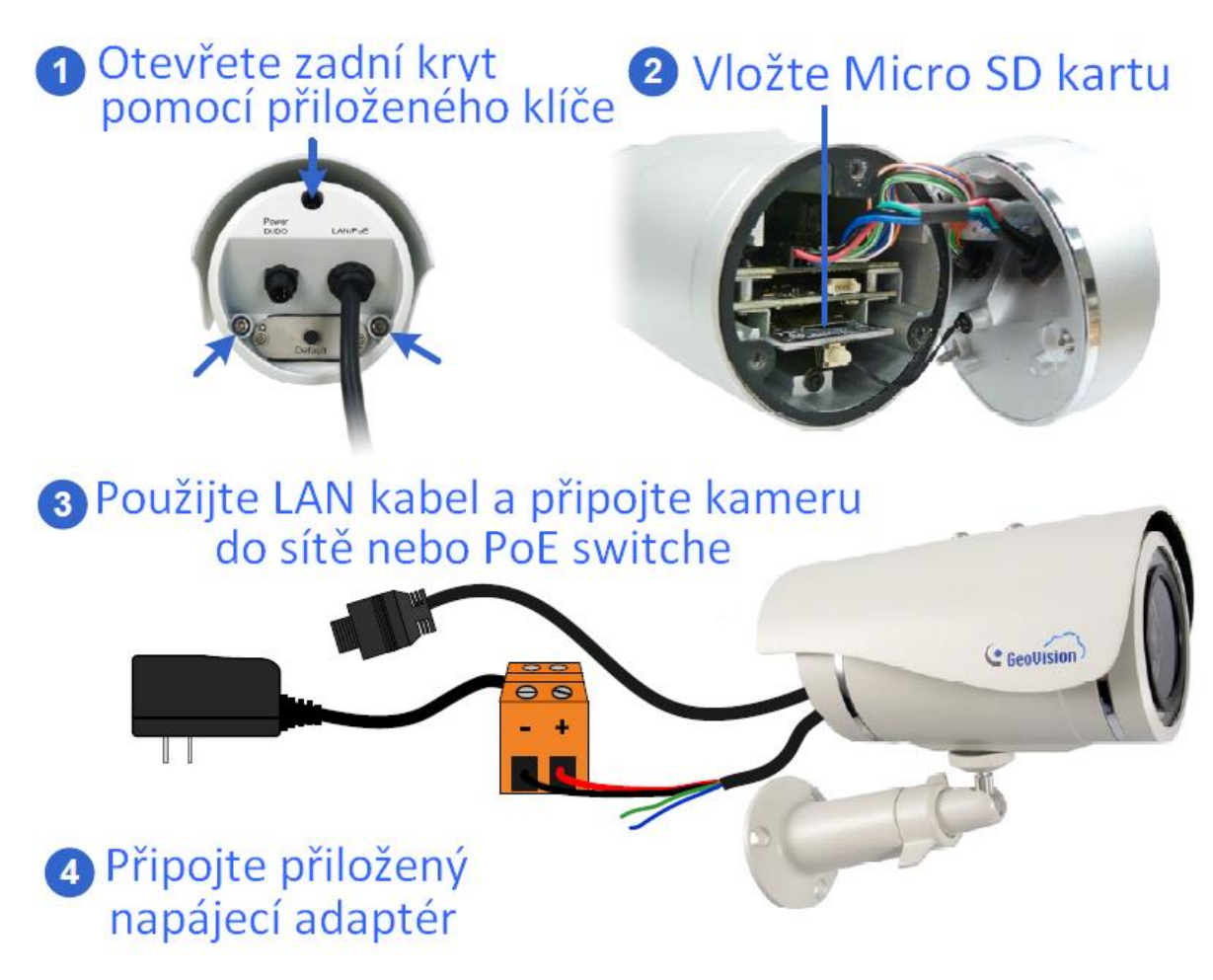

#### 3.4 GV-MFDC1501

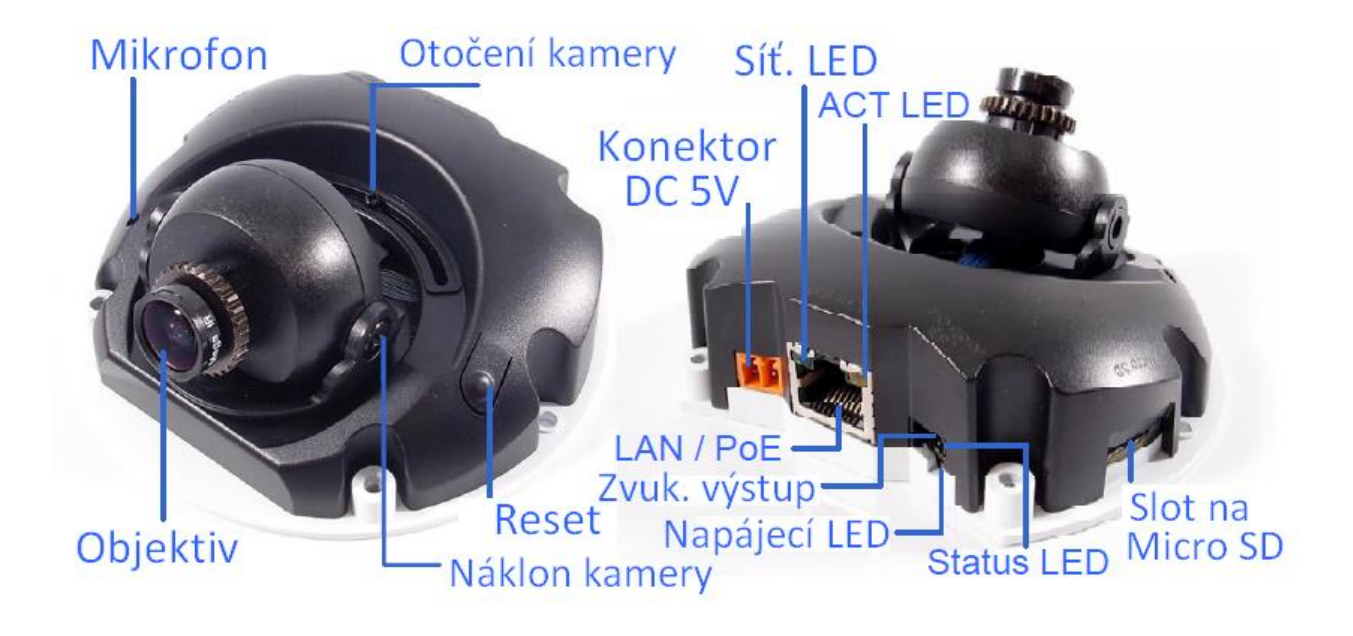

#### 3.4.1 Zapojení kamery

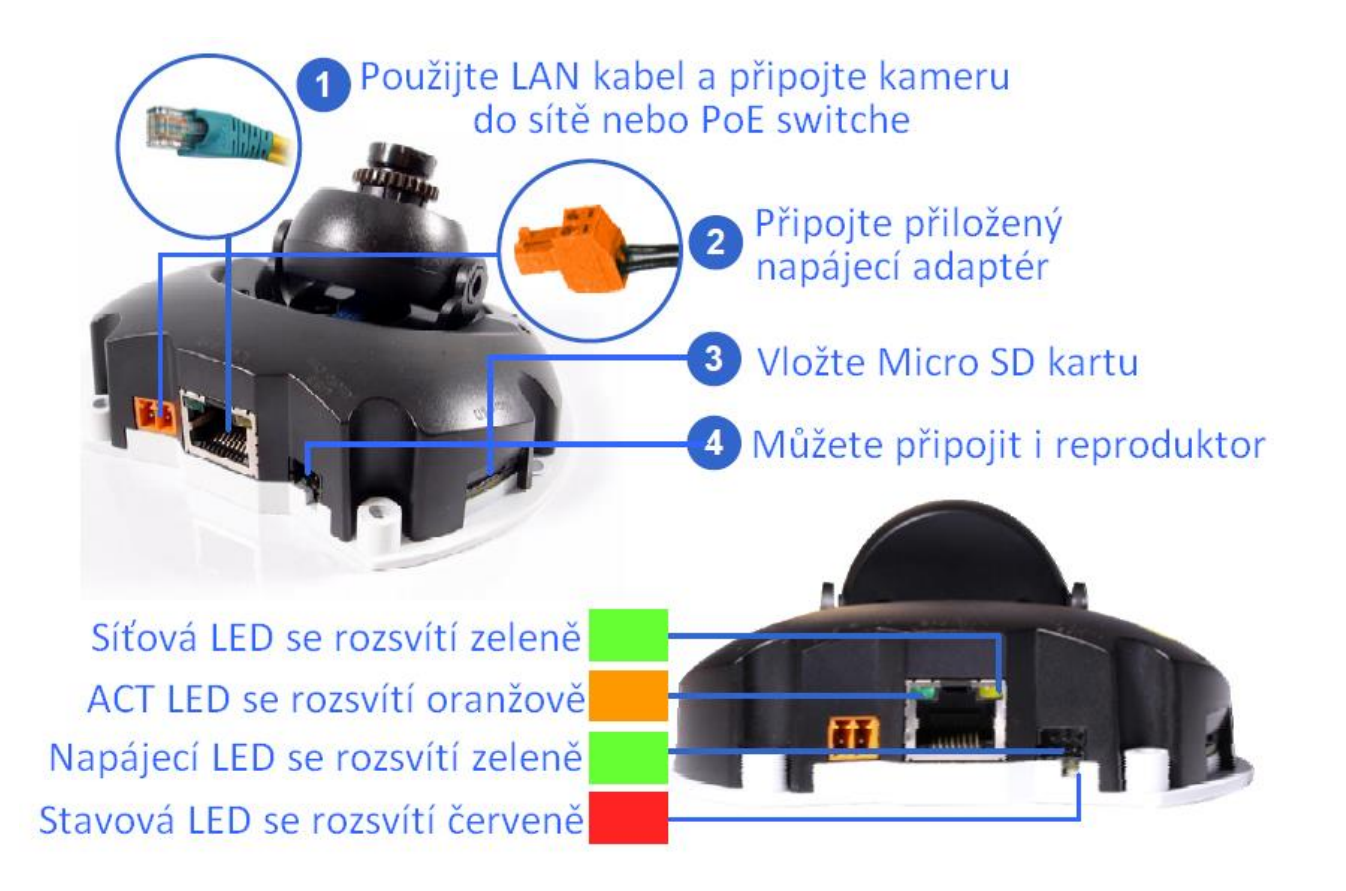

#### 3.5 GV-FEC5302/5303

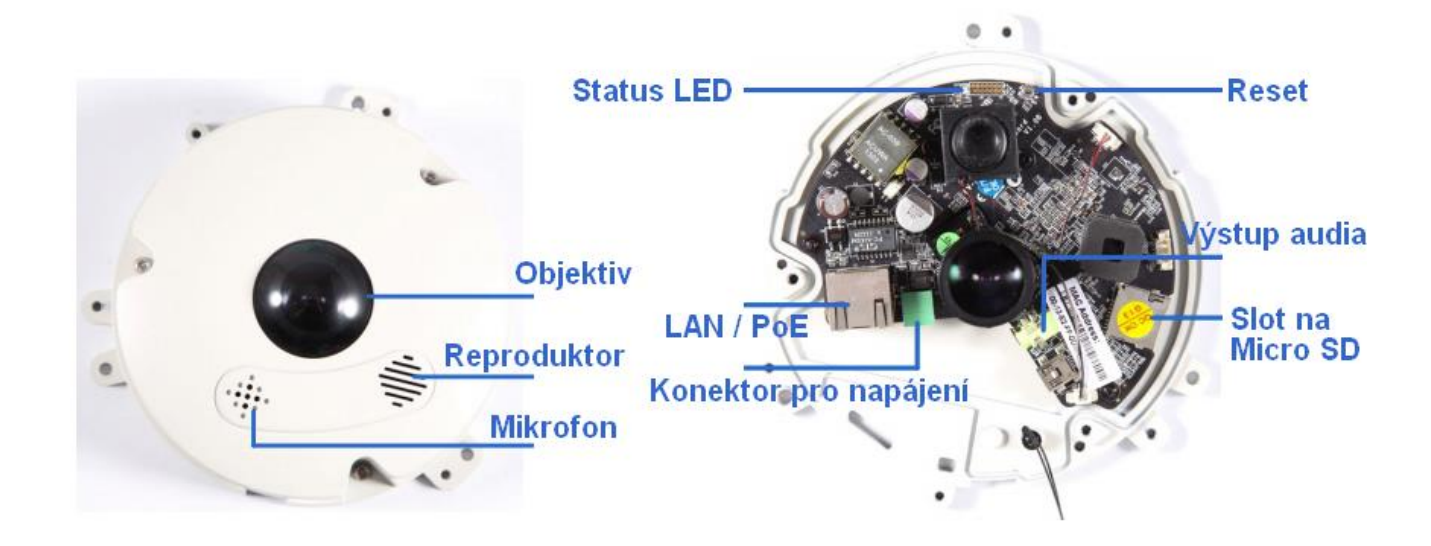

#### 3.5.1 Zapojení kamery

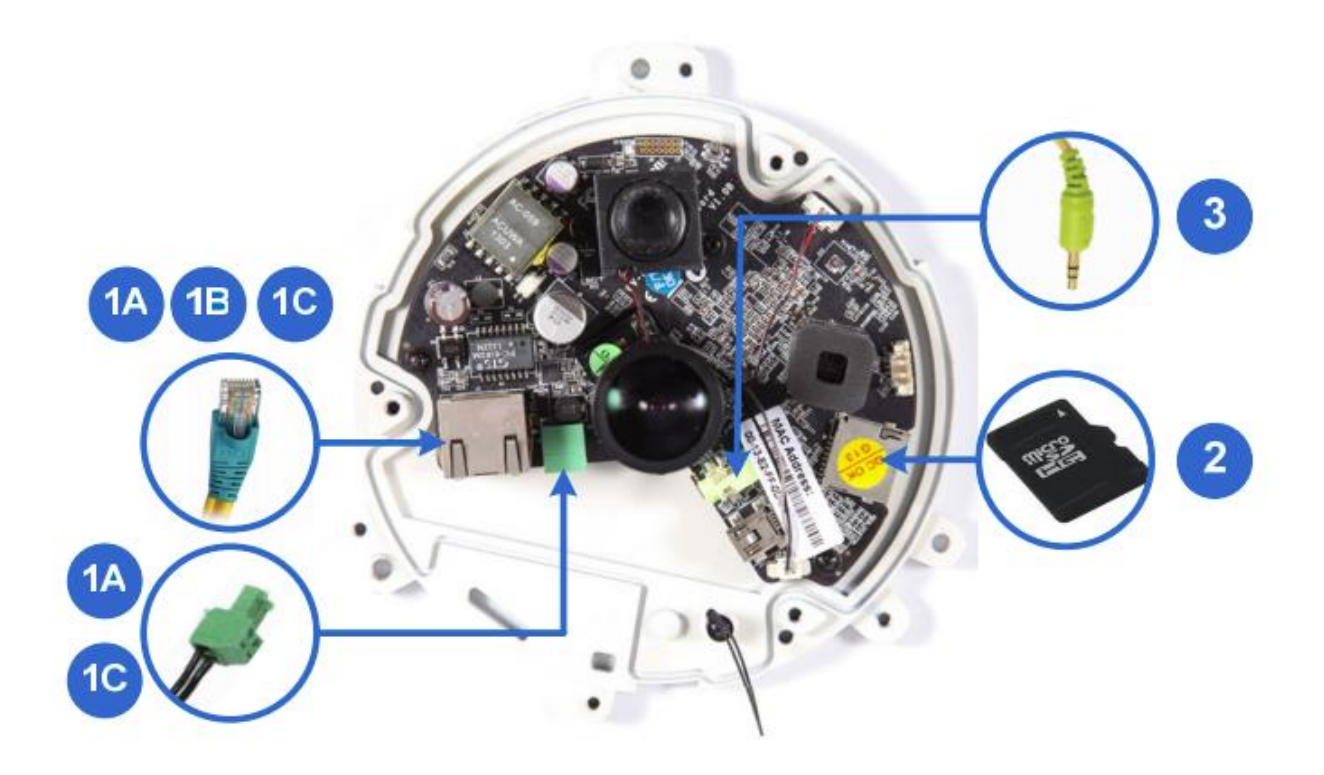

- 1. Zapojte napájecí a síťový kabel dle jedné z uvedených metod:
  - A Napájecí adaptér: Pro kameru FEC5302, zapojte napájecí adaptér a síťový kabel
  - B Napájení PoE: Připojte kameru FEC5302/5303 k PoE switchy standardním síťovým kabelem
  - C PoE konvertor: Pro kameru FEC5303, připojte standardní síťový kabel ke switchy a ke kameře. Více níže.
- 2. Vložte Micro SD kartu.
- 3. Volitelně můžete připojit externí reproduktor.

## 3.5.1.1 Zapojení PoE konvertoru a IR přísvitu FEC5303

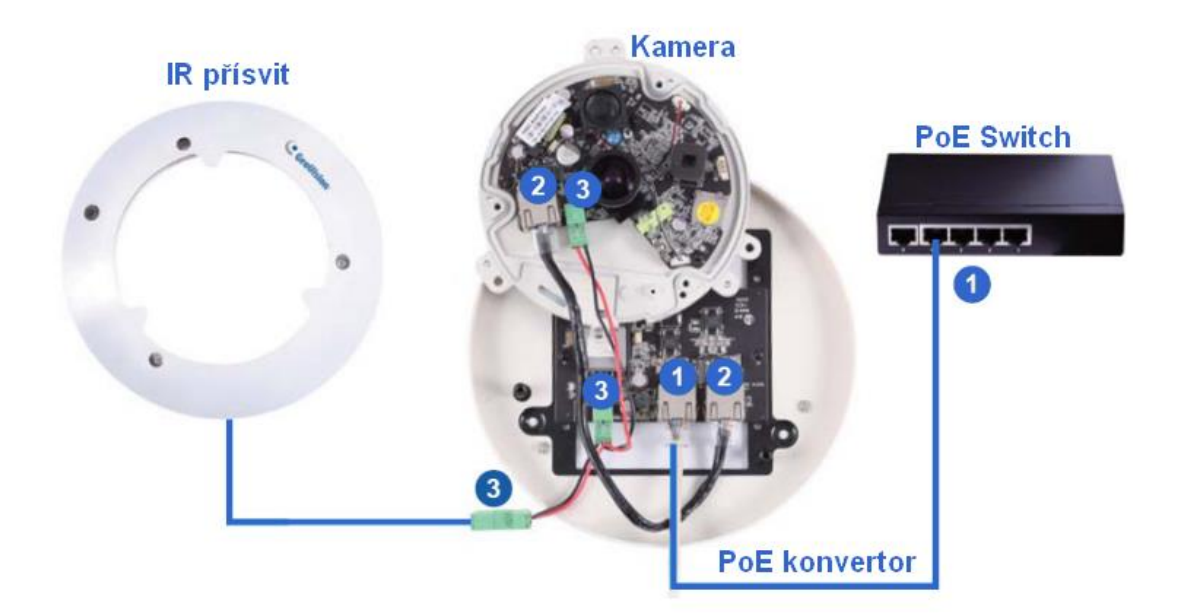

- 1. Připojte PoE konvertor k PoE switchy síťovým kabelem
- 2. Připojte PoE konvertor ke kameře síťovým kabelem
- 3. Propojte PoE konvertor s IP kamerou a IR přísvitem pomocí přiloženého kabelu

**Důležité:** Doporučujeme zkrátit délku kabelu k IR LED přibližně na 20cm, aby se vešel do PoE konvertoru.

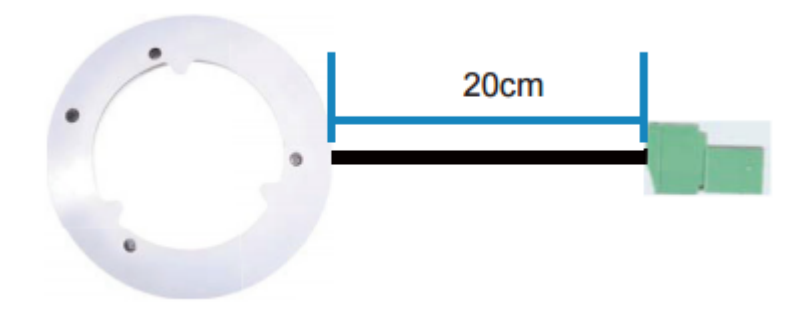

4. Kameru připevněte k PoE konvertoru pomocí přiložených šroubů

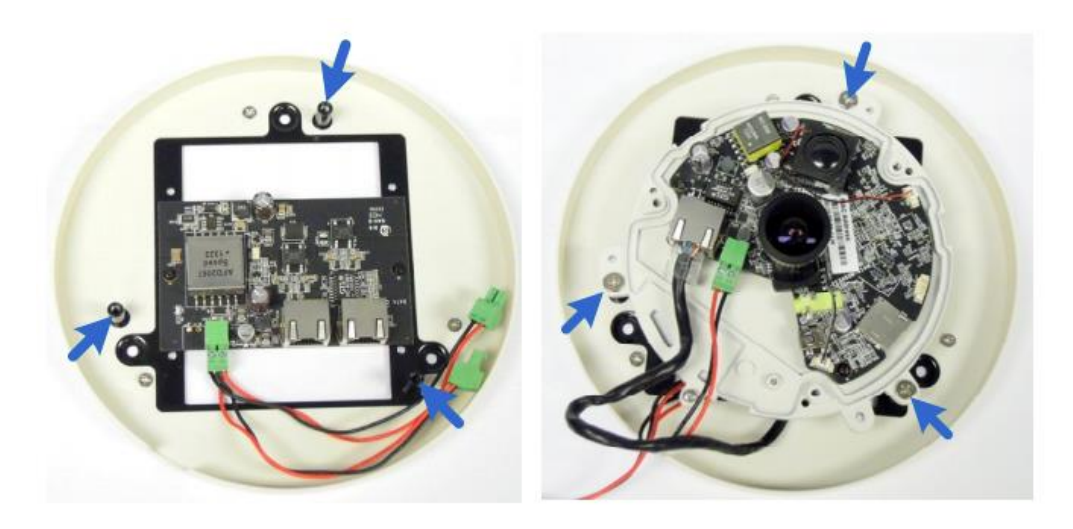

5. PoE konvertor uchyťte pomocí přiložených šroubů

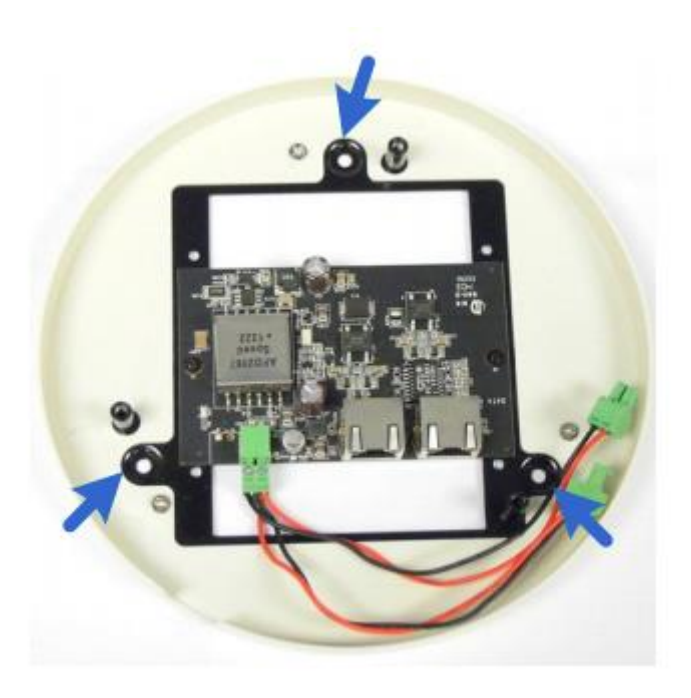

## 4. Instalace kamer

#### 4.1 GV-HCW120 a GV-UBX1301

Kamery lze instalovat na rovný povrch nebo na zeď a strop.

1. Chcete-li nainstalovat kameru na zeď / strop, přiložte držák kamery a vyznačte 3 otvory

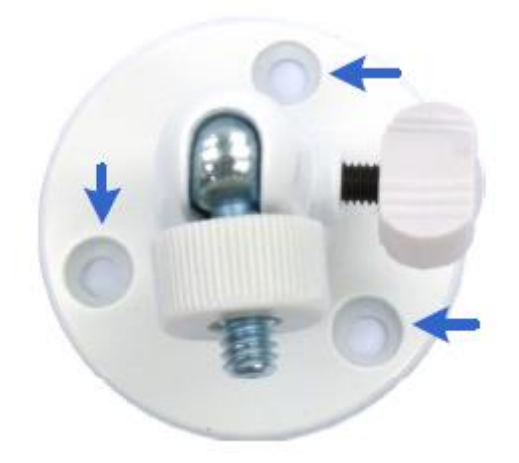

- 2. Na 3 vyznačená místa vyvrtejte otvory o trochu menší, než jsou hmoždinky
- 3. Vložte hmoždinky
- 4. Přichyťte držák šrouby
- 5. Druhým koncem uchyťte kameru a utáhněte

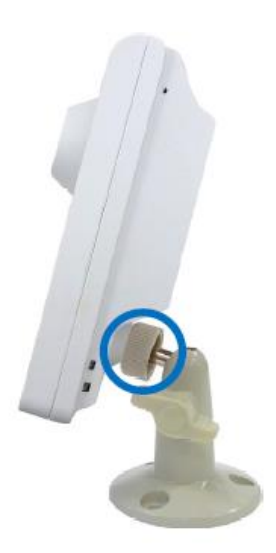

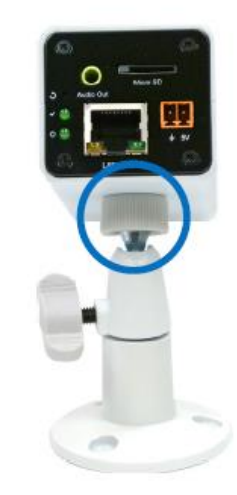

- 6. Vložte paměťovou kartu
- 7. Odstraňte ochranou nálepku před objektivem kamery

#### 4.2 GV-UBLC1301

- 1. Na kameru nainstalujte kryt proti slunci
  - a. Utáhněte šestihranné šrouby na horní nebo spodní část kamery

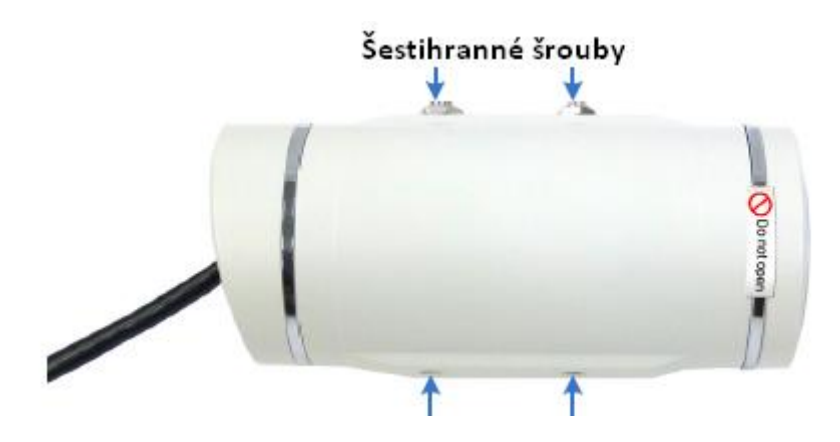

**Důležité:** Neotvírejte přední kryt kamery, protože tím můžete narušit odolnost vůči vodě. Pokud bude porušená pečeť, je záruka neplatná.

b. Nasaďte kryt na šestihranné šrouby. Pro maximální efekt krytí proti slunci se ujistěte, že máte šroub na konci výřezu sluneční clony.

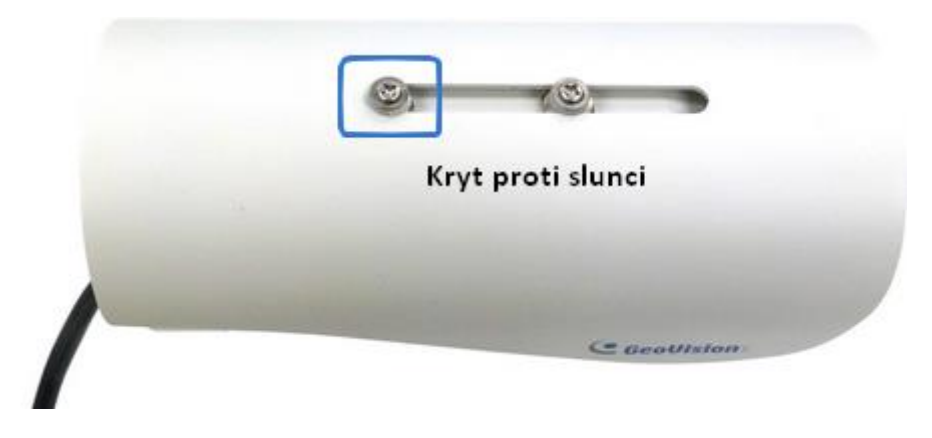

Poznámka: Logo Geovision musí být blíže k přední části kamery

c. Utáhněte šrouby a vložte distanční plastové podložky

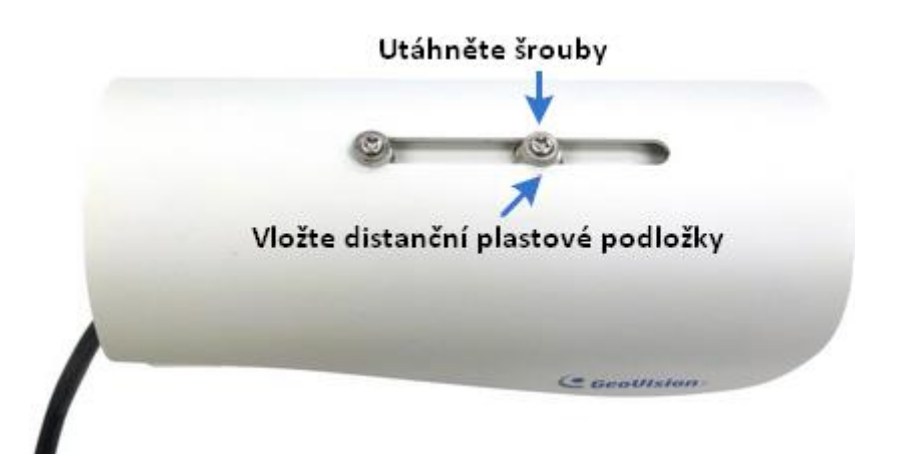

- 2. Vložte paměťovou kartu do kamery
  - a. Odšroubujte a otevřete zadní kryt kamery

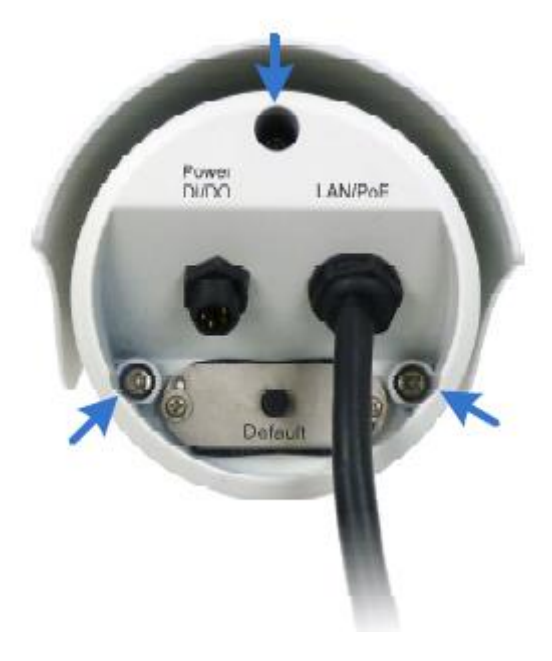

b. Vložte paměťovou kartu do vyhrazeného slotu

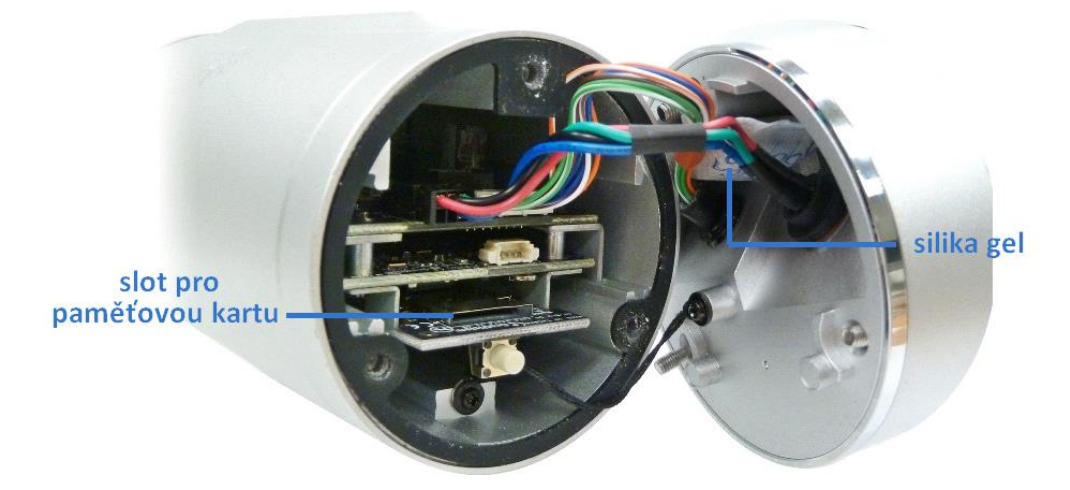

c. Vložte, případně vyměňte silika gel (proti vlhkosti)

#### Důležité:

- 1. Při otevření krytu kamery ztrácí silika gel účinnost. Při každém otevření krytu, vyměňte silika gel za nový. Nenechte kryt otevřený ve venkovním prostředí déle než 2 minuty.
- 2. Doporučujeme po každé výměně silika gelu ponechat kameru 5 hodin vypnutou, pro absorbování vlhkosti.
  - d. Uzavřete zadní kryt kamery

3. Vložte mezi držák a kameru černou gumu a namontujte držák na kameru – zespoda pro montáž na zeď nebo ze shora pro montáž na strop

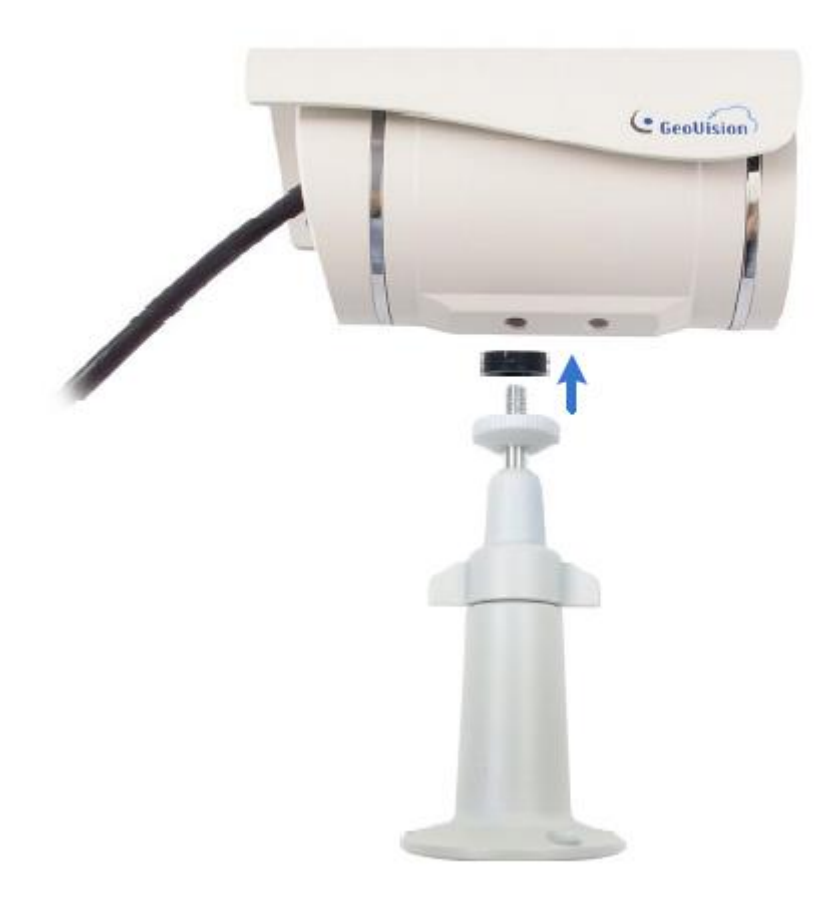

4. Nainstalujte kameru na stěnu nebo na strop za pomocí hmoždinek a samořezných šroubů

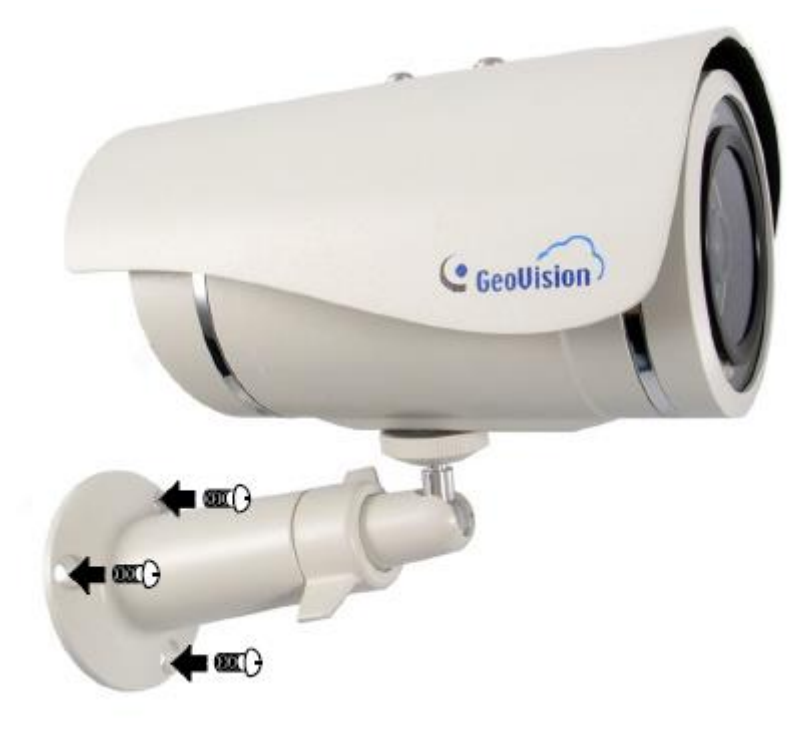

5. Odstraňte ochranou nálepku před objektivem kamery

#### 4.3 GV-MFDC1301

- 1. Pomocí inbusu odmontujte kryt kamery
- 2. Umístěte kameru na požadované místo a vyznačte otvory

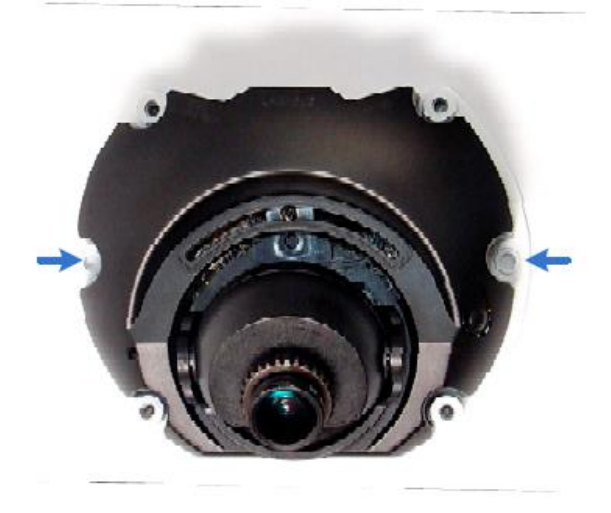

- 3. Vyvrtejte díry a vložte hmoždinky
- 4. Připevněte kameru ke stropu samořeznými šrouby
- 5. Zapojte LAN kabel a napájení
- 6. Nastavte pohled kamery posunutím části s objektivem

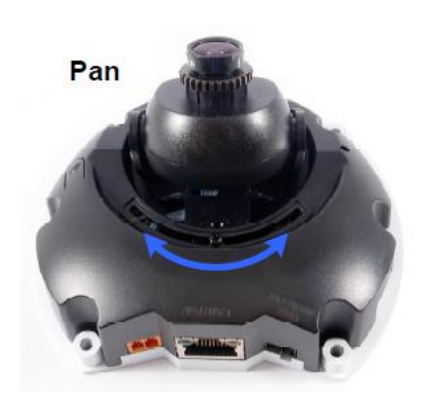

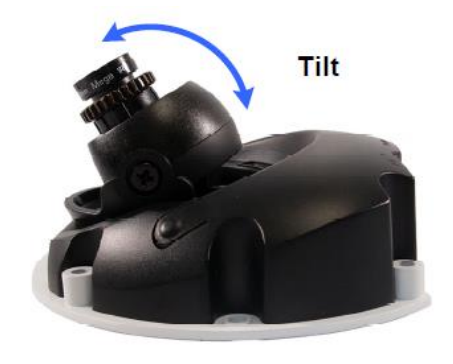

- 7. Vložte paměťovou kartu
- 8. Vložte a připevněte kryt ke kameře
- 9. Můžete zakrýt kabel pomocí přiložené záslepky

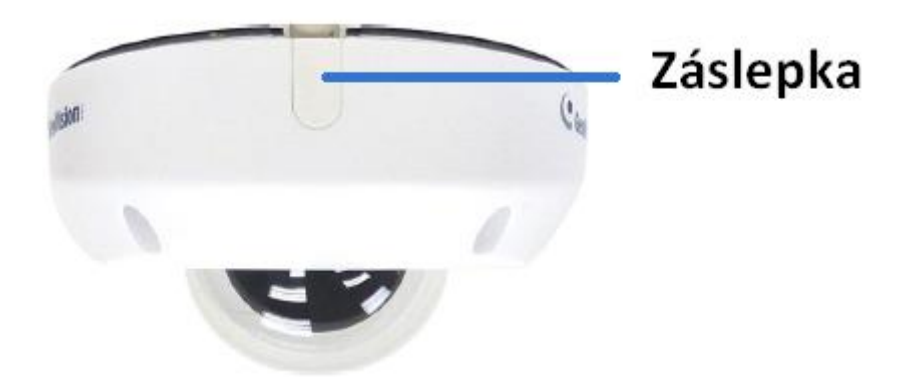

#### 4.4 GV-FEC5302 / 5303

FishEye kameru lze instalovat na zeď, na strop nebo do podhledu.

#### 4.4.1 Montáž na strop

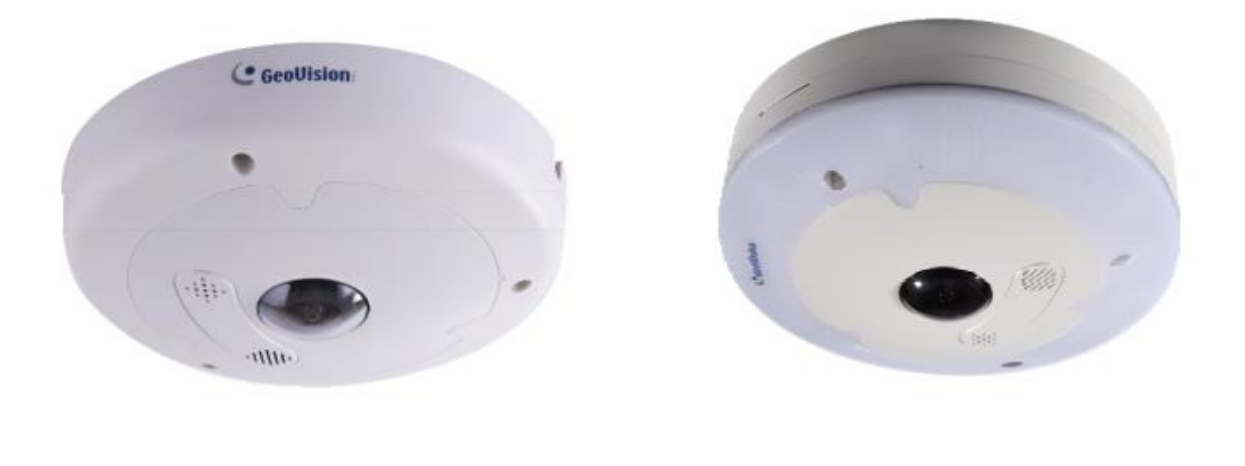

**GV-FEC5302** 

**GV-FEC5303** 

1. Na místo, kde chcete kameru namontovat přiložte instalační samolepku. 3 červené tečky značí umístění šroubů. Pro kameru FEC5303 označte i otvory PoE konvertor

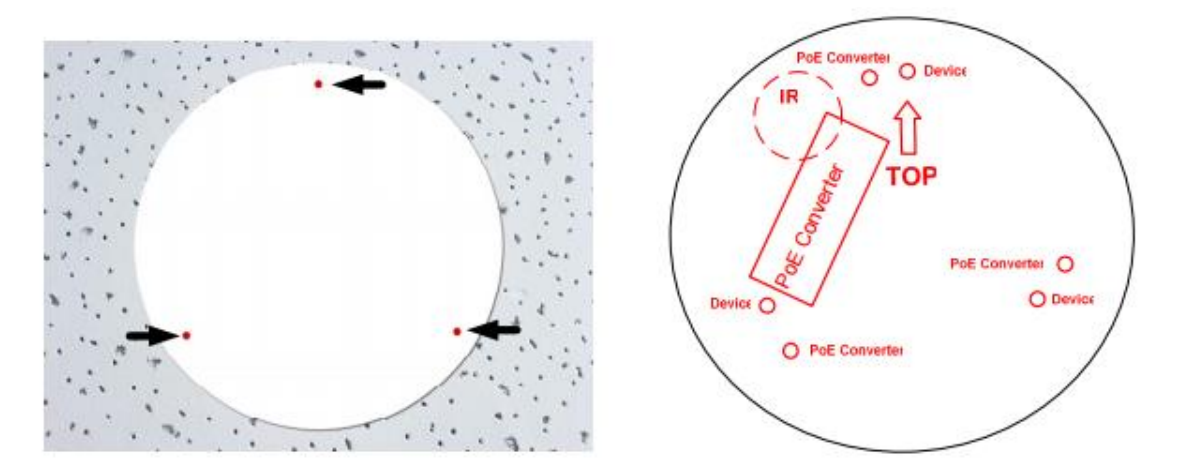

2. Připevněte kameru pomocí dodaných šroubů a hmoždinek.

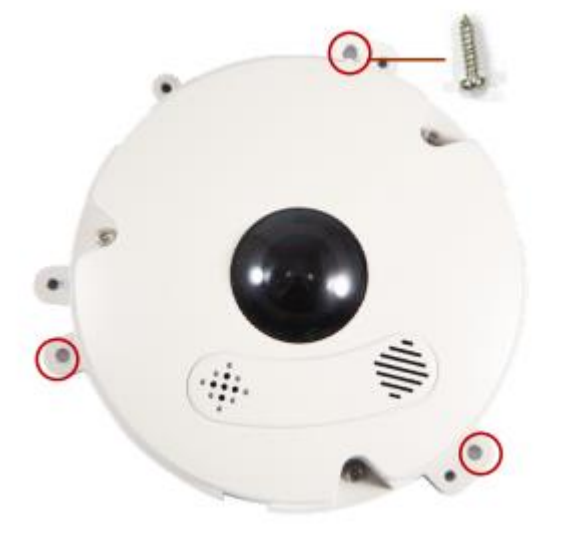

- 3. Připojte napájení a síť.
- 4. U kamery FEC5303 uchyťte IR přísvit ke krytu kamery

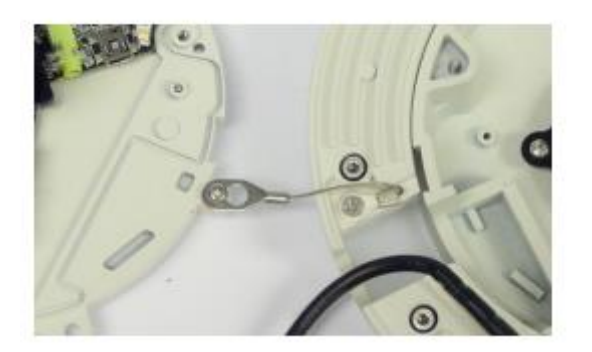

5. Připevněte kryt ke kameře

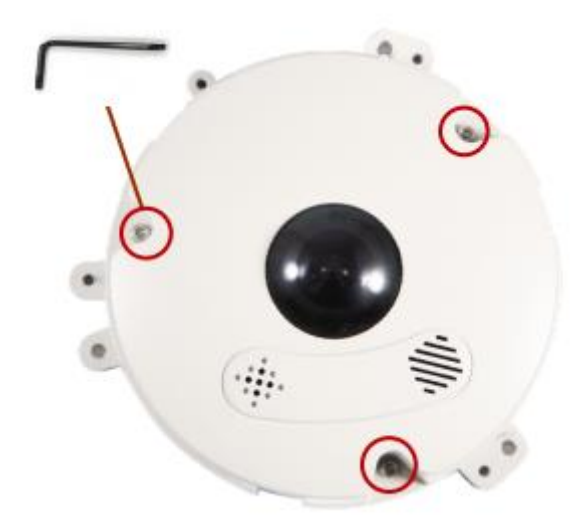

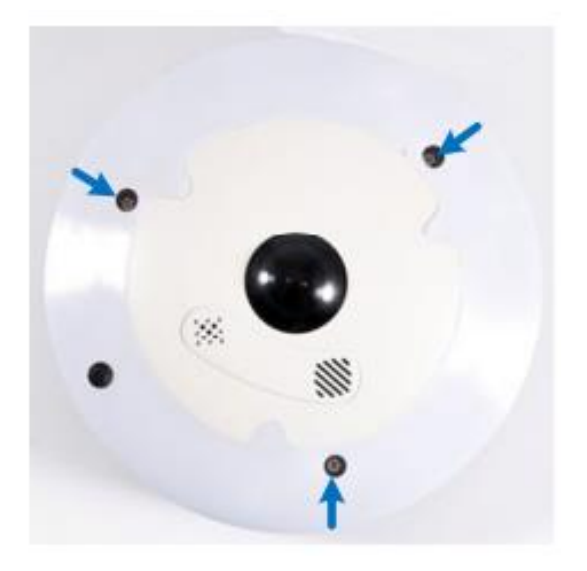

## 4.4.2 Montáž do podhledu (pouze u kamery FEC5302)

Stropní deska musí být mezi 0,5 – 3 cm.

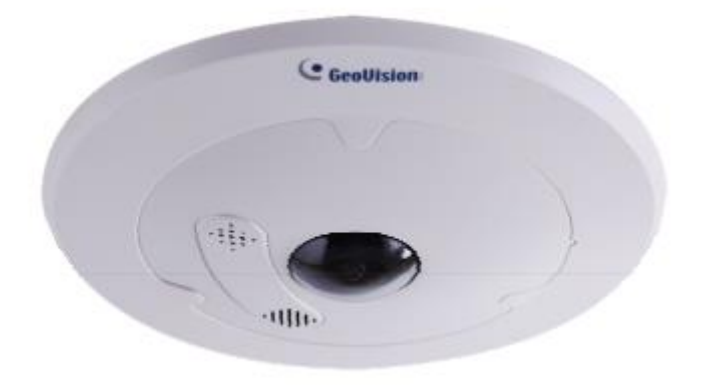

1. Na místo, kde chcete kameru namontovat přiložte instalační samolepku

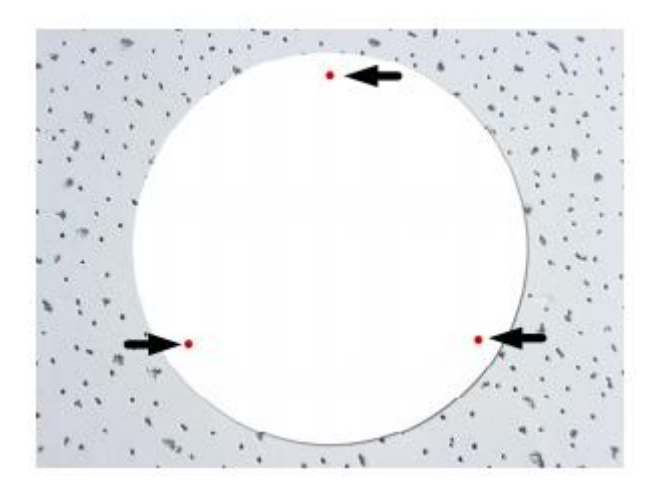

2. Připravte a uchyťte na kameru dodané šrouby určené pro montáž do podhledu

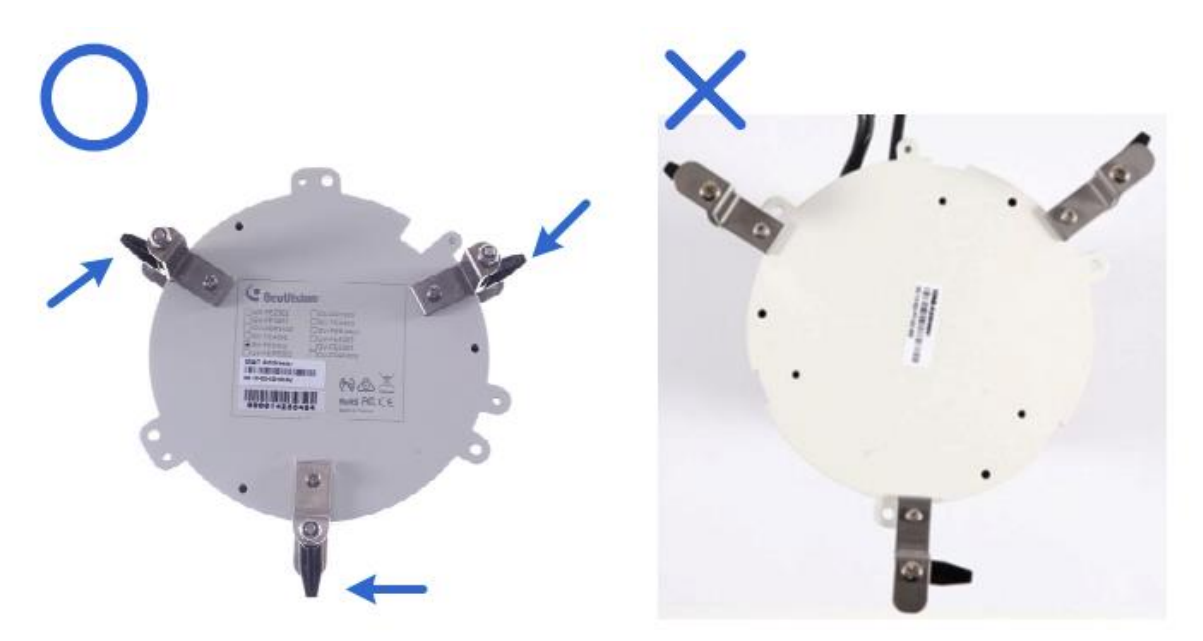

#### 3. Vložte kameru do otvoru

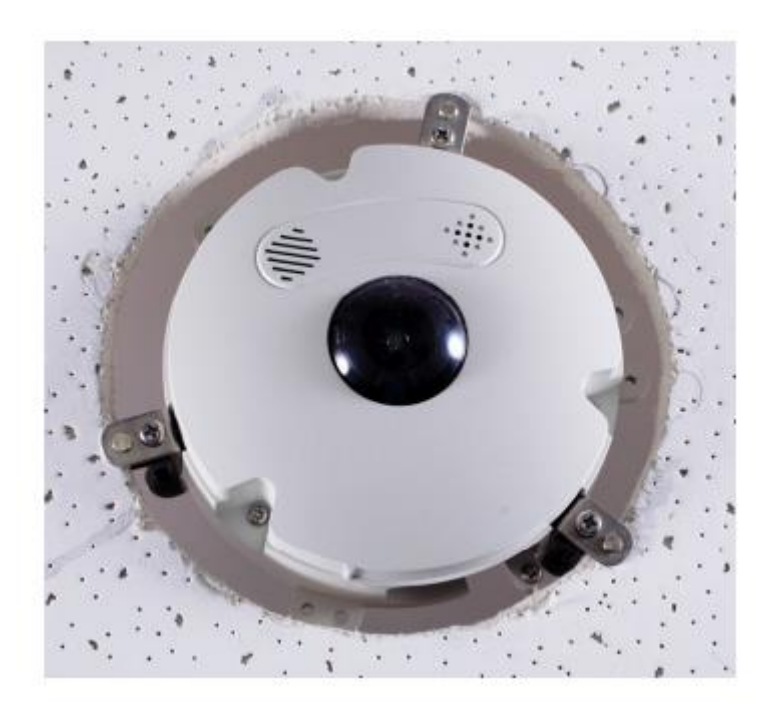

4. Uchyťte kameru pomocí otočením plastových zobáčků. Ujistěte se, že zobáčky jsou vytočeny směrem ven a kamera je správně uprevněna

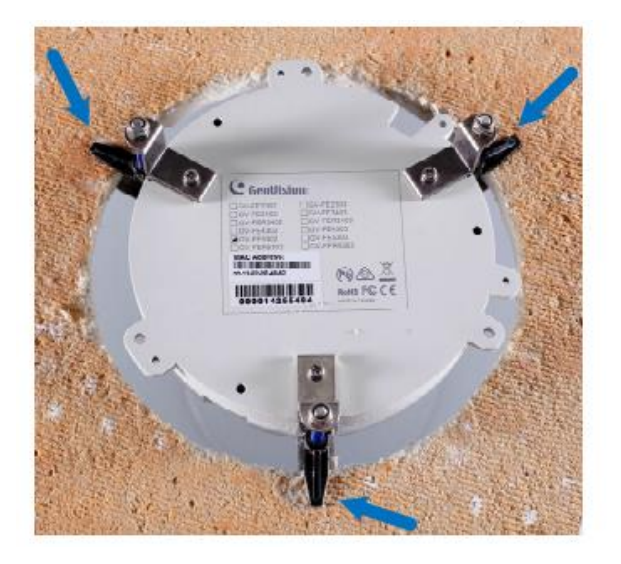

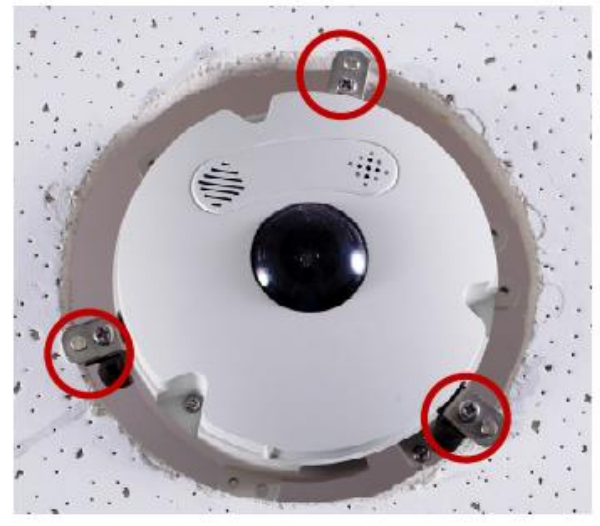

- 5. Připojte napájení a síť.
- 6. Připevněte kryt ke kameře

## 5. Spuštění myGVcloud CamWizard

- 1. Stáhněte myGVcloud Setup Wizard http://www.mygvcloud.cz/ke-stazeni/
- 2. Rozbalte stažený soubor a spusťte Exe soubor

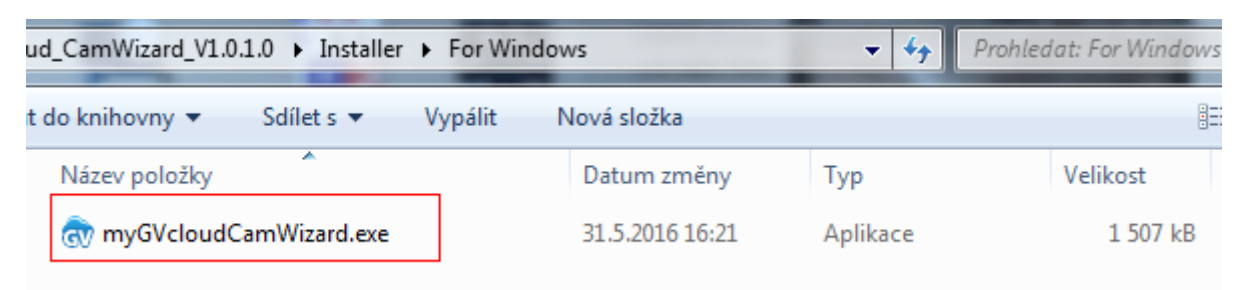

3. Po spuštění instalace vyskočí okno, klikněte na tlačítko Next.

| <b>GV</b> myG¥cloud | Cam Wizard                                       |                                   |              |
|---------------------|--------------------------------------------------|-----------------------------------|--------------|
| GeoUisi             | on                                               |                                   |              |
| $\rightarrow$       | Welcome Configure                                | myGVcloud                         | Finish       |
|                     |                                                  | Selec                             | t Language 💌 |
|                     | Welcome                                          |                                   |              |
|                     | Search and set u                                 | ıp your camera                    |              |
|                     | Join myGVcloud                                   |                                   |              |
|                     | Download myGV                                    | cloud software                    |              |
|                     | If you don't know how to set up your camera, ple | ease click here for instructions. |              |
|                     |                                                  |                                   |              |
|                     |                                                  |                                   | Next         |
|                     | © 2015 GEOVISION INC. AL                         | L RIGHTS RESERVED.                |              |

4. Zvolte kameru a klikněte Next.

|     | Welcome       | Config       | ure           | myGVcloud    | Finish     |     |
|-----|---------------|--------------|---------------|--------------|------------|-----|
| Sca | n Camera      |              |               |              |            |     |
|     | Camera Name   | Camera Model | IP Address    | Mac Address  | Status     |     |
| 0   | GV-HCW120     | GV-HCW120    | 192.168.7.74  | 0013E204FBF6 | œ <b>∔</b> |     |
| ۲   | Office-2F     | GV-HCW120    | 192.168.2.41  | 0013E204FC22 | œ₽         |     |
| 0   | CCd           | GV-HCW120    | 192.168.5.224 | 0013E206D7CB | <b>œ</b> 4 |     |
| 0   | Office-6F     | GV-UBXC1301  | 192.168.1.38  | 0013E2080362 | œ <b>≞</b> |     |
|     | Cool/inion DD | 0// UDV04204 | 100 160 5 100 | 004252002420 | A L        | can |
|     |               |              |               |              |            |     |

5. Pokud vyskočí okno níže, klikněte na **Yes** pro přeskočení pokročilého síťového nastavení myGVcloud CamWizard

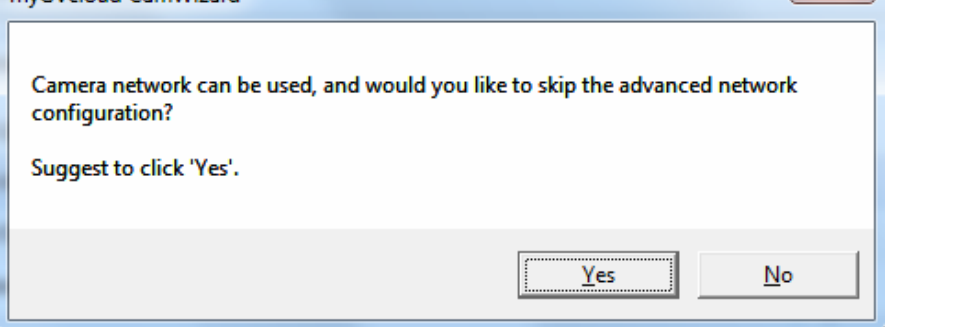

6. Vytvořte účet pro webové rozhraní kamery a klikněte **Next**.

| Setup camera user account  |           |
|----------------------------|-----------|
| Camera Name :              | GV-HCW120 |
| Username :                 |           |
| Password :                 |           |
| Password<br>Confirmation : |           |

7. Pokud nemáte vytvořený účet na myGVcloud, zvolte **Create a new myGVcloud account**. Pokud již máte vytvořený účet, klikněte na **I already have a myGVcloud account**.

| Link camera to myGVcloud            |  |  |  |  |  |
|-------------------------------------|--|--|--|--|--|
| Create a new myGVcloud account.     |  |  |  |  |  |
| I already have a myGVcloud account. |  |  |  |  |  |
|                                     |  |  |  |  |  |

8. Vyplňte údaje.

| Account :                  | mygvcloud@gmail.com |  |
|----------------------------|---------------------|--|
| Password :                 | •••••               |  |
| Password<br>Confirmation : | •••••               |  |
| Password Hint :            | workID              |  |

9. Kliknutím na Next dokončíte instalaci. Na vyplněný účet bude zaslán aktivační mail.

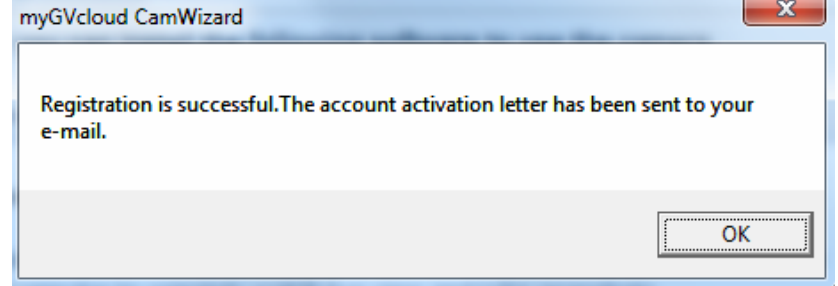

- 10. Ukončete průvodce.
- 11. Otevřete aktivační mail a kliknutím na odkaz aktivujte myGVcloud účet.
- 12. Po aktivování budete přesměrováni na přihlašovací stránku myGVcloud. Na českou verzi stránek se přihlásíte zde <u>http://www.mygvcloud.cz/</u> vpravo nahoře Přihlásit se <sup>Přihlásit se</sup>

| myGVcloud × +                                        |                                                                   |           |     |   | - 6 | <b>-</b> × |
|------------------------------------------------------|-------------------------------------------------------------------|-----------|-----|---|-----|------------|
| https://auth.mygvcloud.com/Login.php?service=mygvcam | V C Search                                                        | ☆自        | 0 1 | î | 9   | ≡          |
|                                                      |                                                                   | inglish 🗸 |     |   |     |            |
|                                                      |                                                                   |           |     |   |     |            |
|                                                      |                                                                   |           |     |   |     |            |
|                                                      |                                                                   |           |     |   |     |            |
|                                                      | GeoUision )                                                       |           |     |   |     |            |
|                                                      | Sign in to continue to myGVcloud Portal                           |           |     |   |     |            |
|                                                      |                                                                   |           |     |   |     |            |
|                                                      | User Name : mygvcloud@gmail.com                                   |           |     |   |     |            |
|                                                      | Password :                                                        |           |     |   |     |            |
|                                                      | Verification : sfakeg                                             |           |     |   |     |            |
|                                                      | Remember my account and password.                                 |           |     |   |     |            |
|                                                      | Login                                                             |           |     |   |     |            |
|                                                      |                                                                   |           |     |   |     |            |
|                                                      | Create account (?) Forgot Password? (2) Resend verification email |           |     |   |     |            |
|                                                      |                                                                   |           |     |   |     |            |
|                                                      |                                                                   |           |     |   |     |            |
|                                                      |                                                                   |           |     |   |     |            |
|                                                      |                                                                   |           |     |   |     |            |
|                                                      |                                                                   |           |     |   |     |            |
|                                                      |                                                                   |           |     |   |     |            |
|                                                      | myGVcloud   Terms of Use   Privacy Policy   Contact Us            |           |     |   |     |            |

## 6. Přístup na web myGVcloud

Pro přístup můžete použít jeden z následujících prohlížečů:

- o Internet Explorer 10.0 nebo novější
- Mozilla Firefox 21.0 nebo novější
- Safari 6.0.5 nebo novější (jen ve verzi pro MAC)

#### 6.1 Přihlášení

1. Na přihlašovací stránce zadejte vaše údaje a klikněte na Přihlášení

| Jméno<br>uživatele : | secutech.geovision@gmail.com                       |
|----------------------|----------------------------------------------------|
| Heslo :              | •••••                                              |
| Ověřování :          | ZP5ccc                                             |
|                      | ] Zapamatovat si můj účet a heslo                  |
|                      | Přihlášení                                         |
|                      |                                                    |
| Vytvořit účet (?) Za | pomněli jste heslo? (2) Přeposlat ověřovací e-mail |

2. Při prvním přihlášení vyskočí tabulka s povolením instalace ActiveX prvků (pokud se tabulka nezobrazí, povolte v nastavení zabezpečení prohlížeče instalaci ActiveX)

Tento web chce nainstalovat doplněk OCXChecker\_9000.cab od vydavatele GEOVISION INC.. Jaké je riziko?

| C C 🗢 kttps://www.mygvcloud.com/CheckPlugin.php | P 🔒 😚 mygridaud.com X                  | û 🖈 |
|-------------------------------------------------|----------------------------------------|-----|
|                                                 | Kontrola myGVcloud Web browser pluginu |     |
|                                                 |                                        |     |
|                                                 |                                        |     |
|                                                 |                                        |     |
|                                                 |                                        |     |
|                                                 |                                        |     |

Instalovat

## 6.2 Živé zobrazení

Po přihlášení se vám zobrazí živý pohled první kamery. Všechny připojené kamery na myGVcloud účtu jsou zobrazené ve stromu vlevo. Zaškrtnutím kamery zobrazíte živý pohled. Lze zaškrtnout a zobrazit současně až 9 kamer. Z kamer můžete vytvářet i skupiny – rozkliknutím vlevo nahoře pod menu **Skupina** vyberte položku **Edit Grouping**...

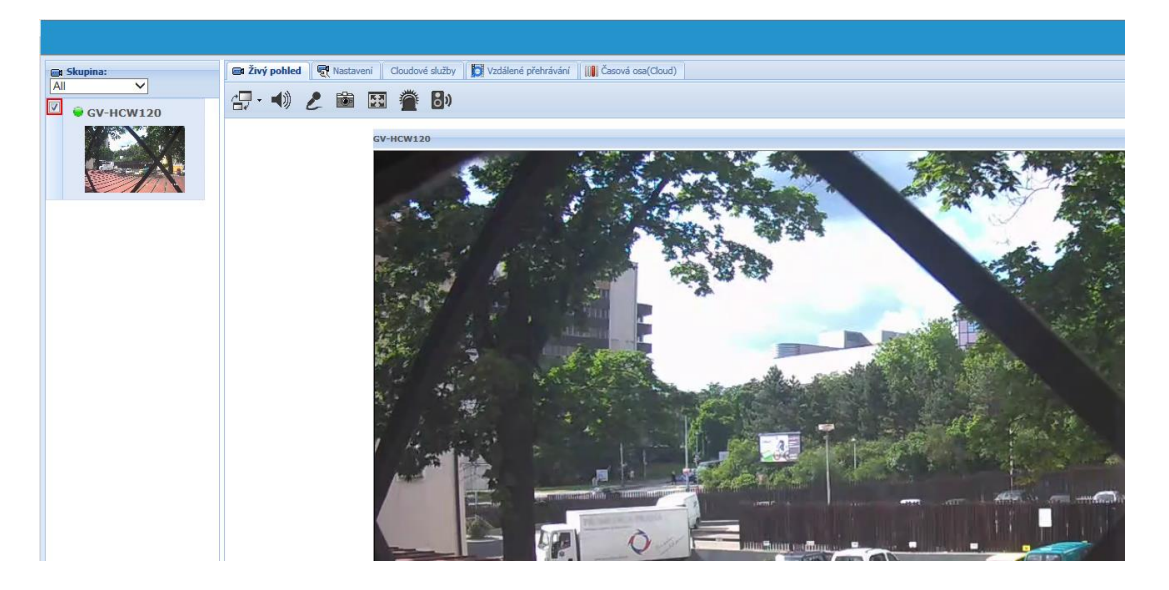

#### 6.3 Přehrávání záznamů

Pro načtení zaznamenaných událostí se nejdříve ujistěte, že máte vloženou SD kartu.

#### 6.3.1 Vzdálené přehrávání

1. Klikněte na záložku Vzdálené přehrávání

| 📾 Živý pohled 🛛 👻 | Nastavení Clo | udové služby | ١   | /zdále | ené pře    | hrávání |   | Casová osa(Cloud) |
|-------------------|---------------|--------------|-----|--------|------------|---------|---|-------------------|
| Dotaz             |               |              |     |        |            |         |   |                   |
| Začátek:          | 01.06.2016    | 00           | • : | 00     | <b>~</b> : | 00      | ~ | Dotaz             |
| Konec:            | 01.06.2016    | 23           | • : | 59     | •:         | 59      | ~ |                   |
| Pozice:           | Místní        |              | ~   |        |            |         |   |                   |
|                   |               |              |     |        |            |         |   |                   |

- 2. Nastavte časový rozsah vyberte Začátek a Konec
- 3. Vedle menu Pozice zvolte, pokud chcete přehrát události z SD karty nebo Cloudu
- 4. Kliknutím na Dotaz zobrazíte vybrané události
- 5. Pro přehrání záznamu vyberte událost v seznamu vpravo a klikněte na tlačítko Play

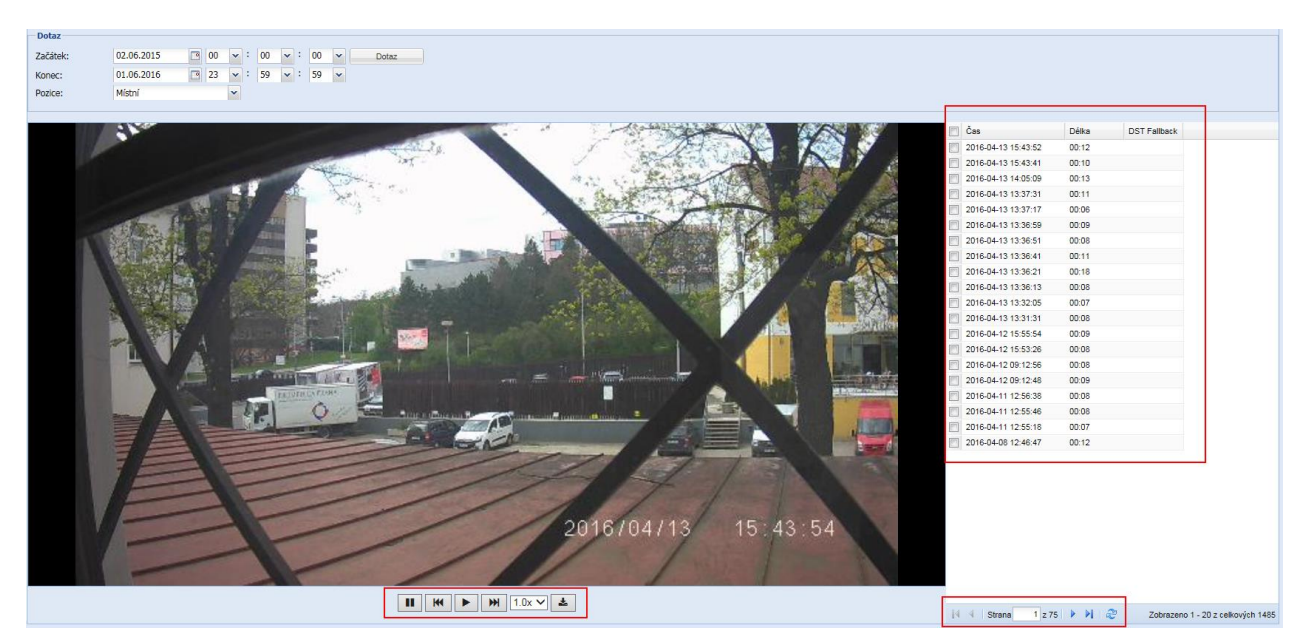

#### 6.3.2 Přehrávání Cloudu (časová osa)

- 1. Klikněte na záložku Časová osa (Cloud)
- 2. Vlevo nahoře zvolte datum a hodinu, případně klikněte na Shrnutí celého dne
- 3. Dole na časové ose uvidíte záznamy, kliknutím přehrajete událost.

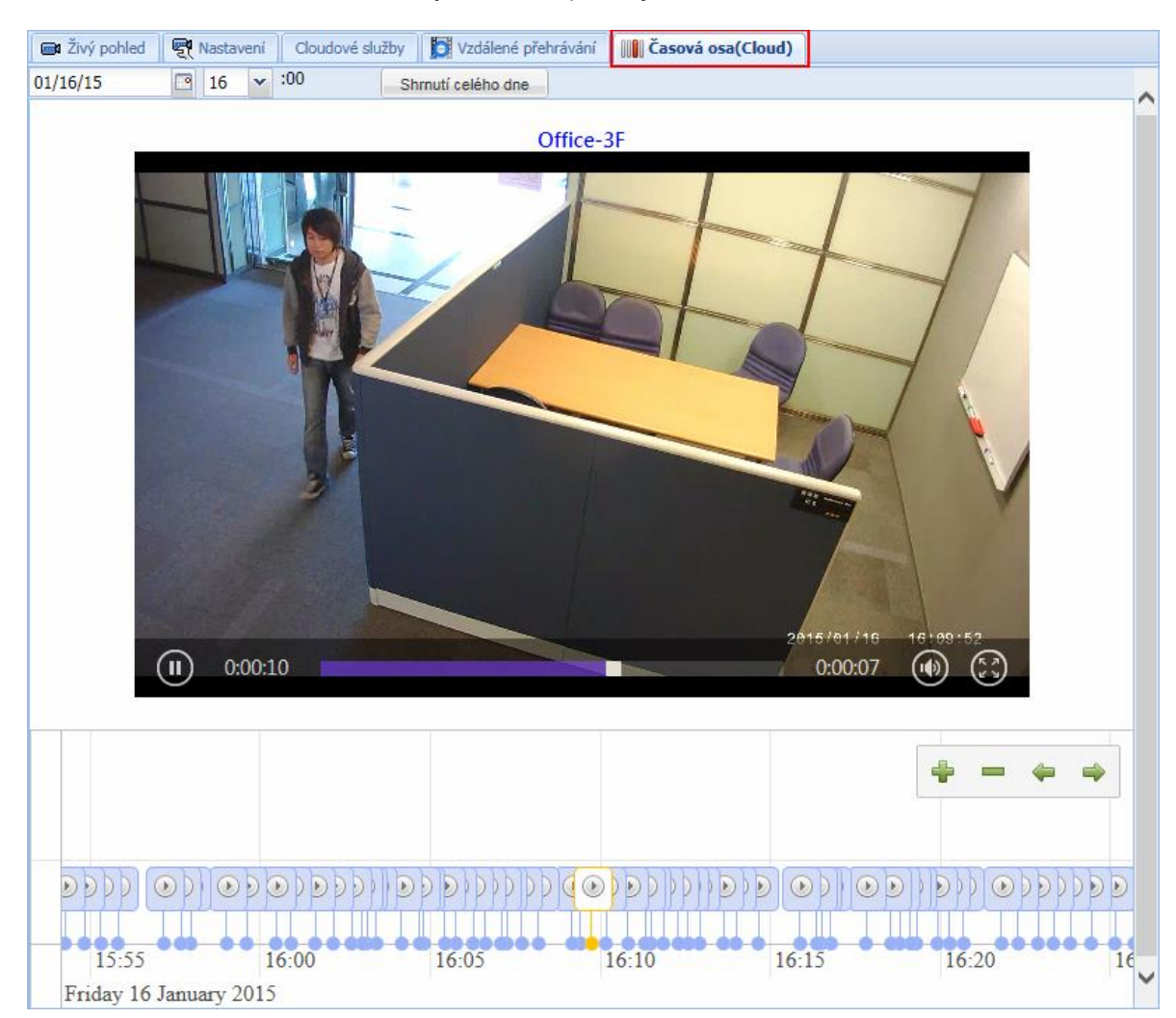

# 7. Vzdálené aplikace myGVcloud

## 7.1 myGVcloud CamApp

Podporované systémy:

- Android verze 4.0 nebo novější
- iOS verze 7.0 nebo novější
- 1. Najděte myGVcloud CamApp na Google Play nebo Apple Store a nainstalujte

| <  mygvcloud                          | ×    |
|---------------------------------------|------|
| D 🕔 mygvcloud                         |      |
| Apps 🧹                                |      |
| 1. myGVcloud CamApp<br>Geovision Inc. | :    |
| In yeveloud                           | FREE |

Můžete použít i následující QR kódy

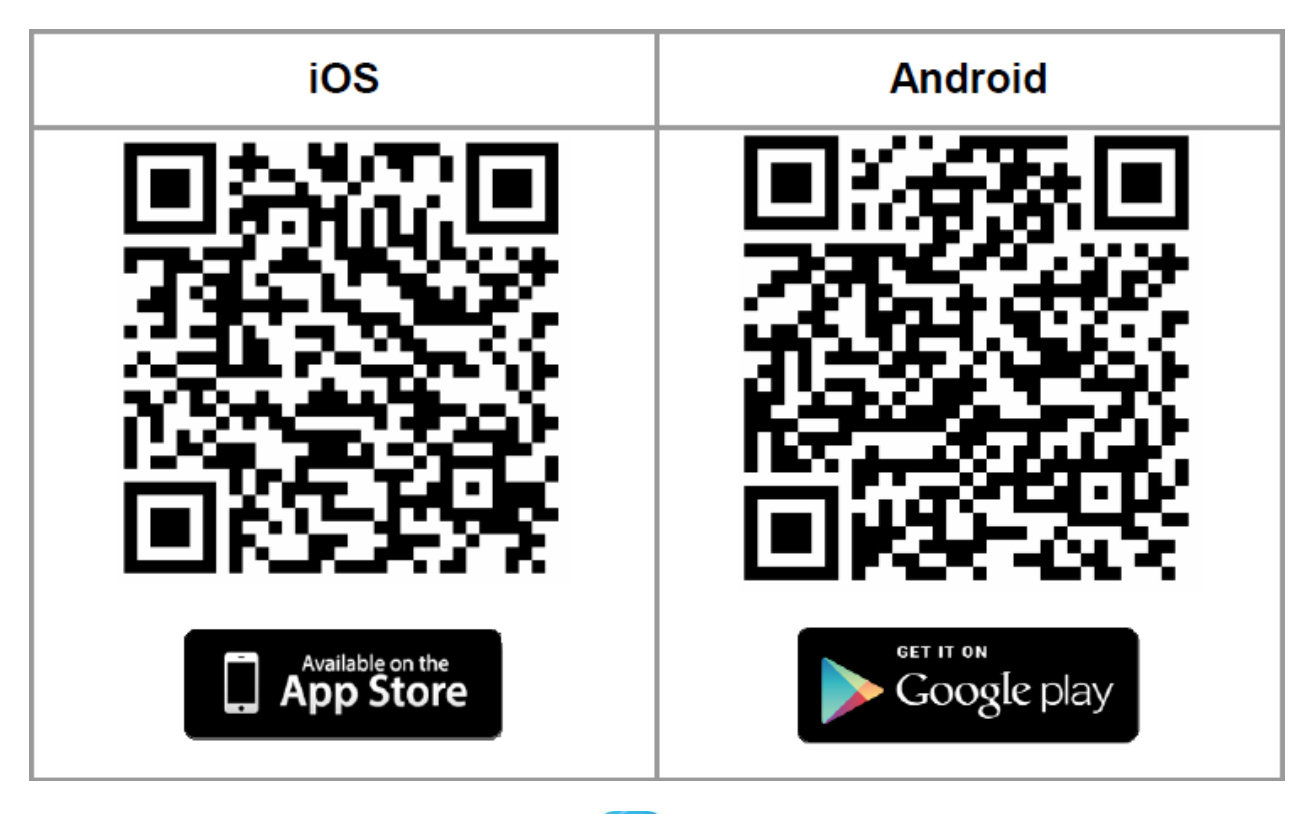

3. Napište přihlašovací jméno a heslo (GV cloud účtu) a přihlašte se kliknutím na Login

| <b>GeoUis</b>       | ion        |
|---------------------|------------|
| mygvcloud@gmail.com |            |
| •••••               |            |
| Show Password       | $\bigcirc$ |
| Login               |            |

4. Po přihlášení uvidíte zobrazení 3x2, kliknutím do prázdného okénka otevřete seznam kamer, které jste nainstalovali pod přihlášený gvCloud účet a vyberete kameru, kterou chcete na danou pozici přidat.

Kliknutím na tlačítko 📃 zobrazíte všechny kamery pod cloudovým účtem

| Kliknutím na tlačítko | zobrazíte upozornění |
|-----------------------|----------------------|
|                       |                      |

| Kliknutím na tlačítko | Ŷ | přejdete na nastavení |
|-----------------------|---|-----------------------|
|-----------------------|---|-----------------------|

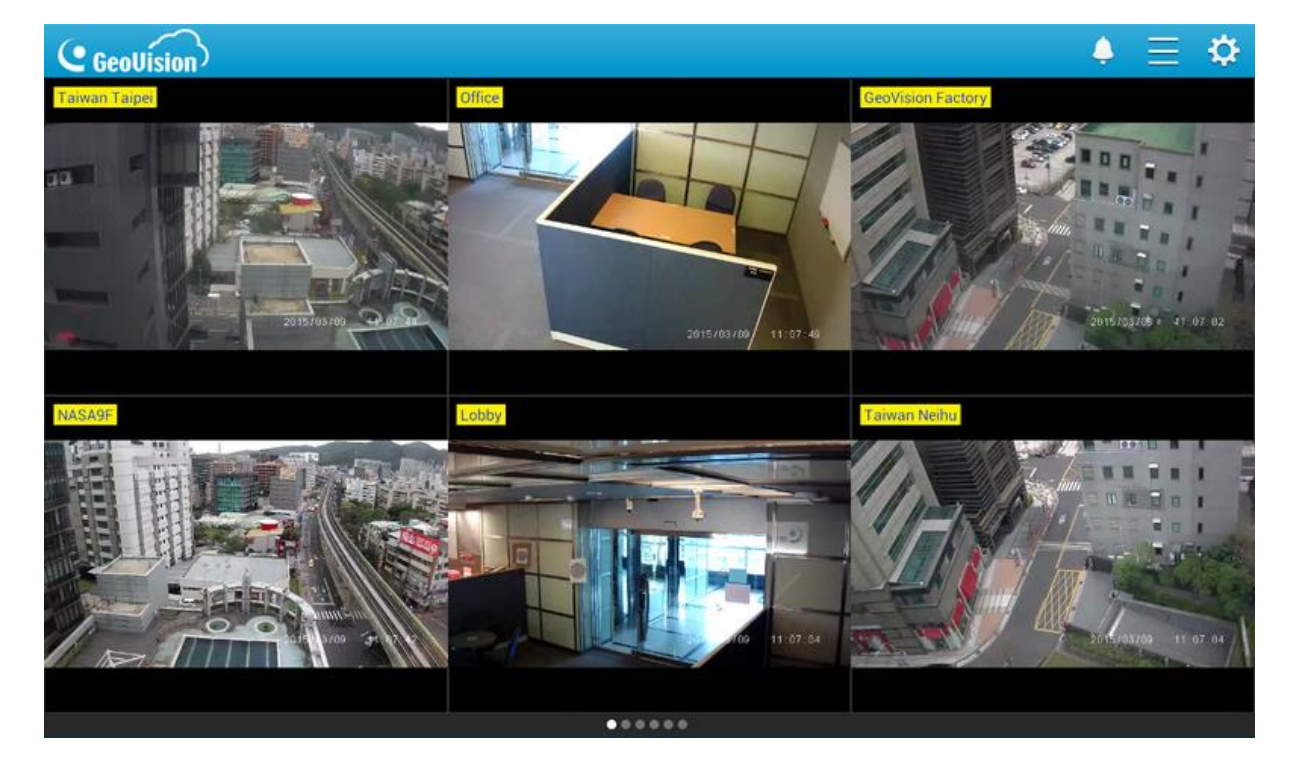

5. Poklepáním na obraz kamery se obraz zvětší přes celý display.

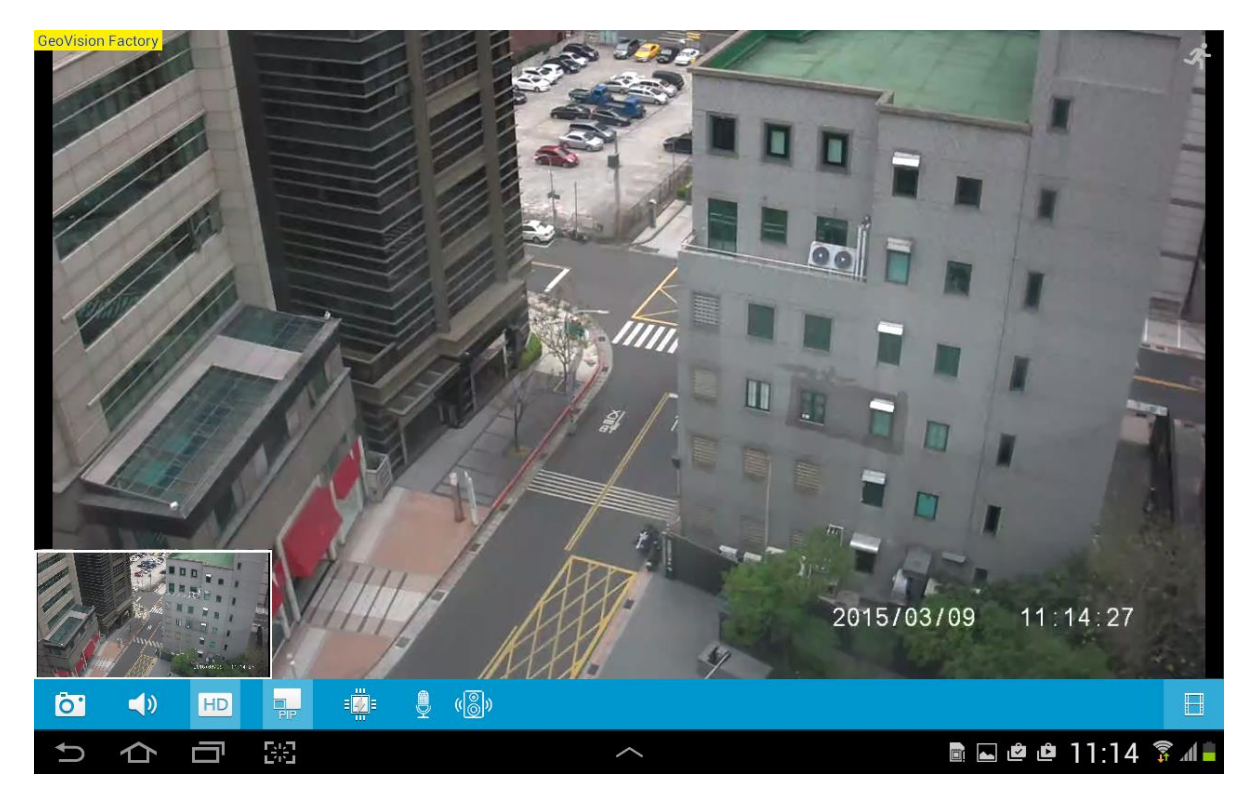

| Ikona            | Funkce                           |
|------------------|----------------------------------|
| 2                | Pokud je detekován pohyb,        |
| 5                | ikona zčervená 🌆                 |
| രീ               | Uloží aktuální obrázek do        |
|                  | zařízení                         |
| $\leq \emptyset$ | Zapne reproduktor                |
| HD               | Zobrazí stream 1 (vyšší kvalita) |
|                  | Digitální zoom                   |
|                  | Zapne mikrofon                   |
| ())<br>())       | Zapne alarm (pouze u HCW kamer)  |
| -                | Povolí GPU dekódování (pouze     |
| = <u></u> =      | na některých typech zařízení)    |
|                  | PTZ funkce pro otočnou           |
|                  | kameru                           |
|                  | Přehrávání záznamů               |

#### 7.2 myGVcloud CamViewer

- 1. Stáhněte aplikaci http://www.geovision.com.tw/myGVcloud/download.asp
- 2. Rozbalte stažený soubor a spusťte myGVcloudCamViewer\_Install.exe, program nainstalujte
- 3. Po instalaci klikněte na ikonu myGVcloud CamViewer 🔊 , přihlašte se a potvrďte **OK**.

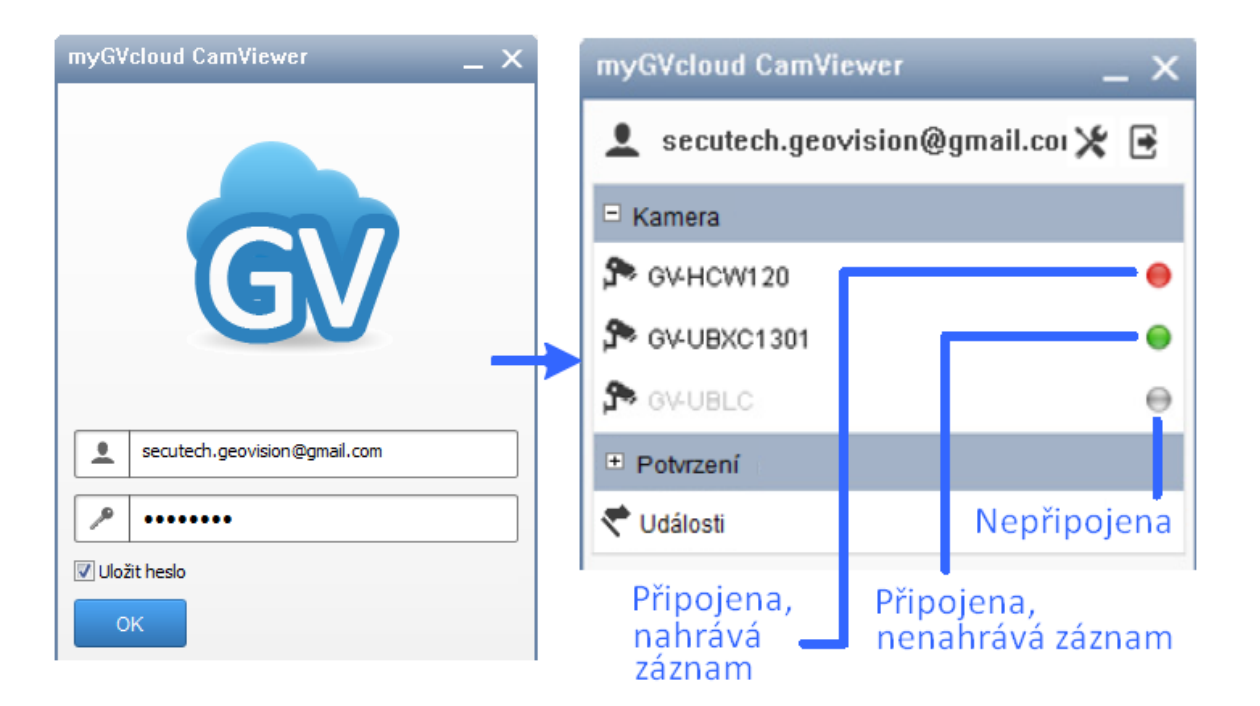

4. Kliknutím na kameru zobrazíte živý pohled

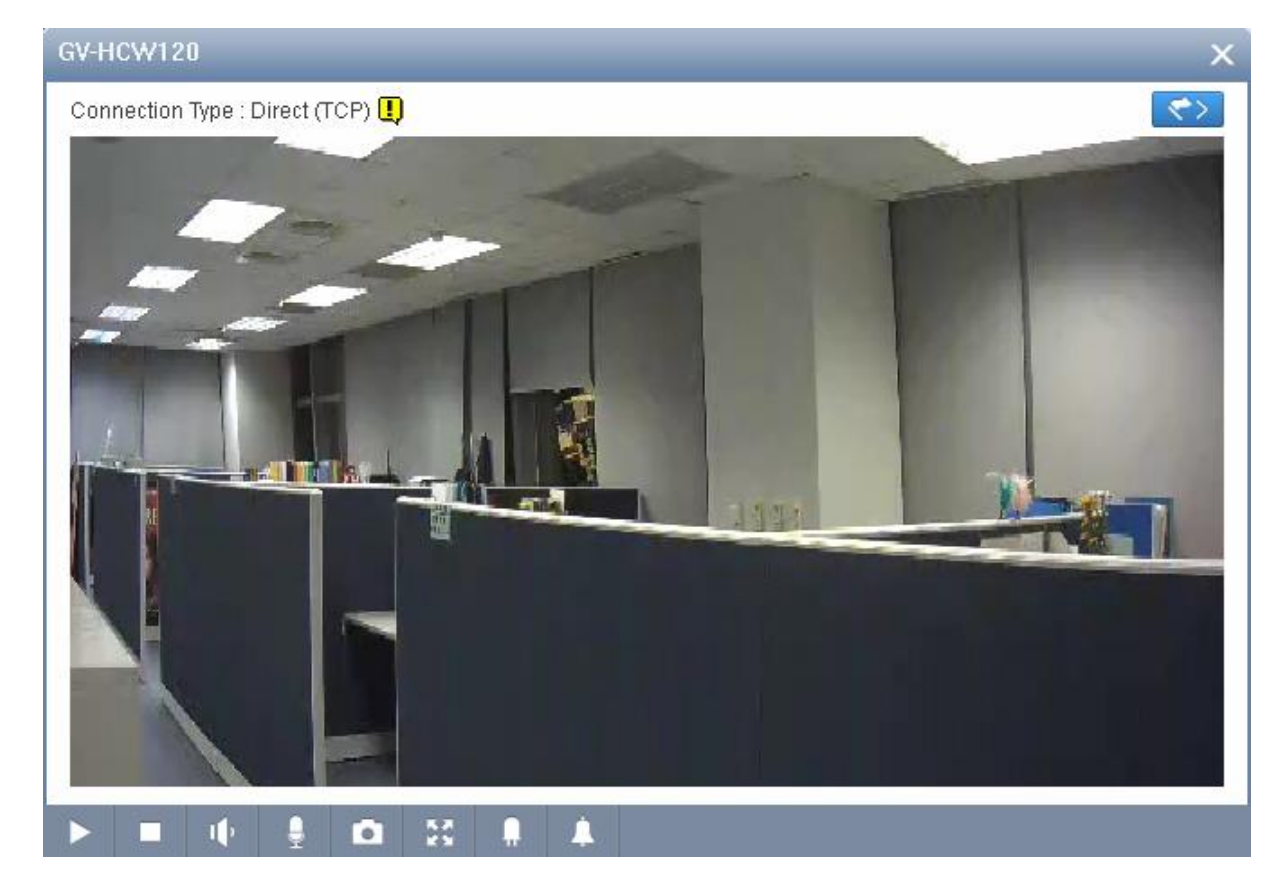

5. Kliknutím na tlačítko Sobrazíte záznamové okno

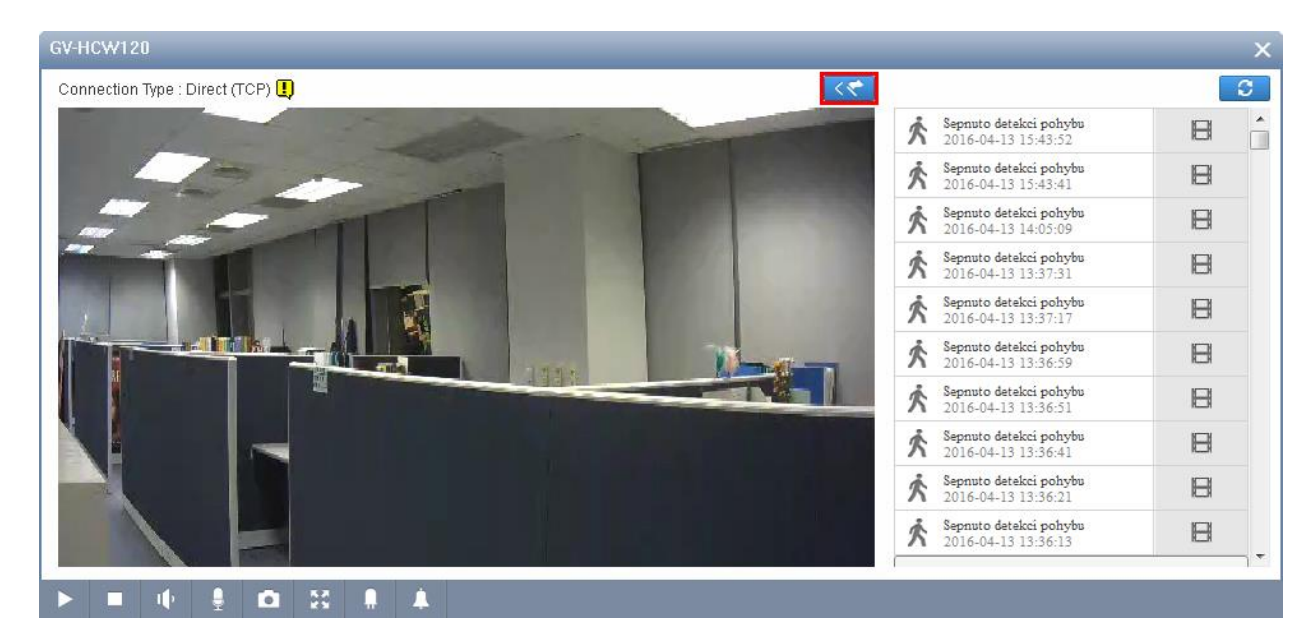

6. Na hlavní obrazovce CamViewer můžete také vidět události všech připojených kamer – kliknutím na **Potvrzení** 

| myGVcloud CamViewer      | _ ×        | Zpráv | va událostí                                             |   | × |
|--------------------------|------------|-------|---------------------------------------------------------|---|---|
| 👤 secutech.geovision@gma | il.coi 🗶 🖻 |       |                                                         |   | C |
| Kamera                   |            | 六     | GV-HCW120 Sepnuto detekci pohybu<br>2016-04-13 15:43:52 | B | - |
| SV-HCW120                | •          | 六     | GV-HCW120 Sepnuto detekci pohybu<br>2016-04-13 15:43:41 | B |   |
| GV-UBXC1301              |            | Ŕ     | GV-HCW120 Sepnuto detekci pohybu<br>2016-04-13 14:05:09 | B |   |
| Potvrzení                |            | 於     | GV-HCW120 Sepnuto detekci pohybu<br>2016-04-13 13:37:31 | Β |   |
| ኛ Události               |            | 六     | GV-HCW120 Sepnuto detekci pohybu<br>2016-04-13 13:37:17 | B |   |
|                          |            | Ŕ     | GV-HCW120 Sepnuto detekci pohybu<br>2016-04-13 13:36:59 | B |   |
|                          |            | à.    | GV-HCW120 Sepnuto detekci pohybu                        |   | - |

#### 7.3 myGVcloud CamApp TV

Podporované systémy:

- o Android TV 5.0 nebo novější
- 1. V obchodu Google Play najděte aplikaci myGVcloud CamApp TV
- 2. Nainstalujte aplikaci do televize
- 3. Na hlavní obrazovce vyberte ikonu
- 4. Napište přihlašovací údaje a klikněte na Login

|                |            | GeoUision |
|----------------|------------|-----------|
| Welcome to r   | nyGVcloud! |           |
| User Name(E-ma |            |           |
| Password       |            |           |
|                | Viewdeme   |           |

5. Na levé straně obrazovky máte na výběr Více živých pohledů nebo Jeden živý pohled nebo Poslední události a Nastavení

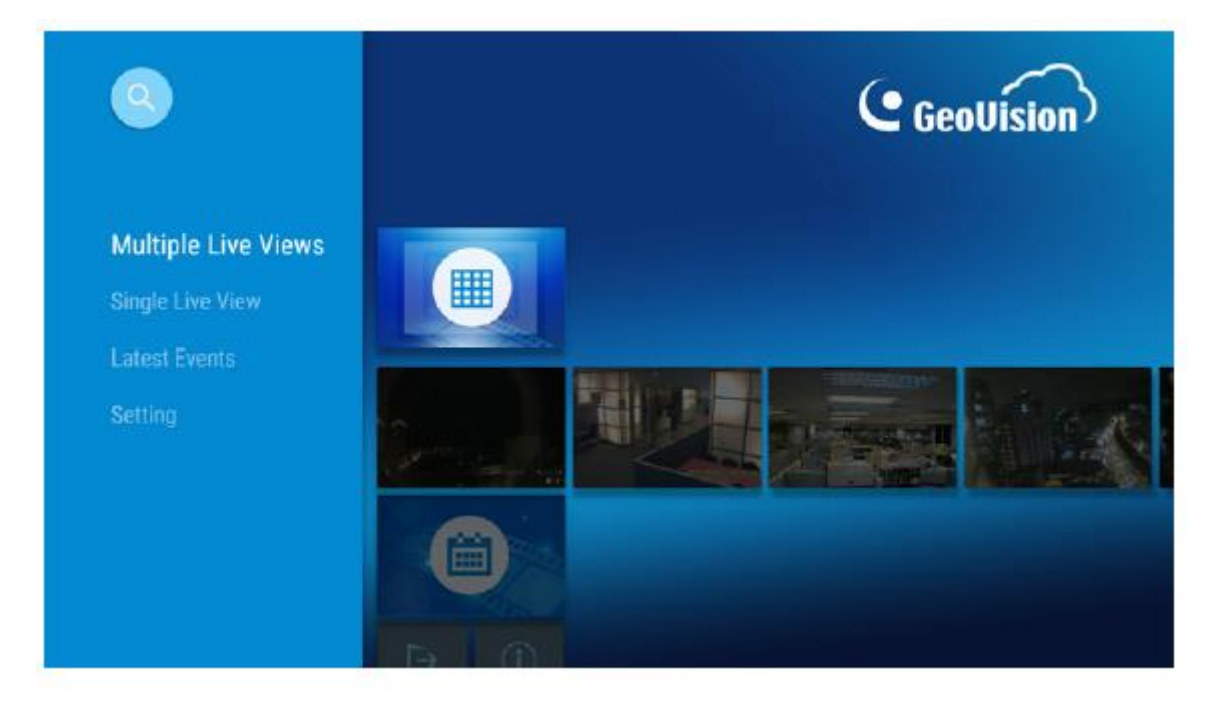

6. Kliknutím na Multiple Live Views zobrazíte více živých pohledů

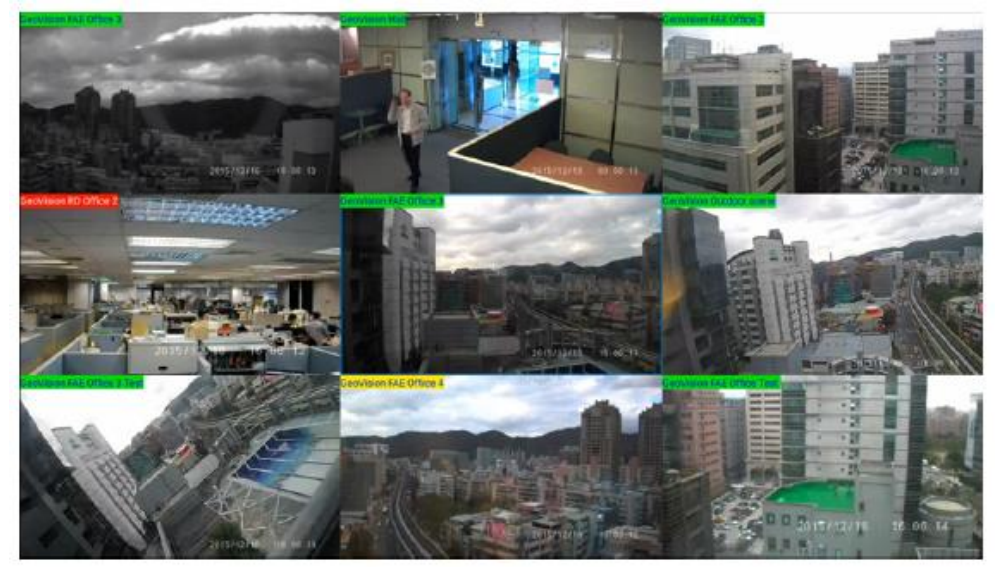

7. Kliknutím na **Single Live View** zobrazíte jeden pohled. Zde máte na výběr 3 funkce -Přepnutí do HD HD, zvuk a hardwarové dekódování

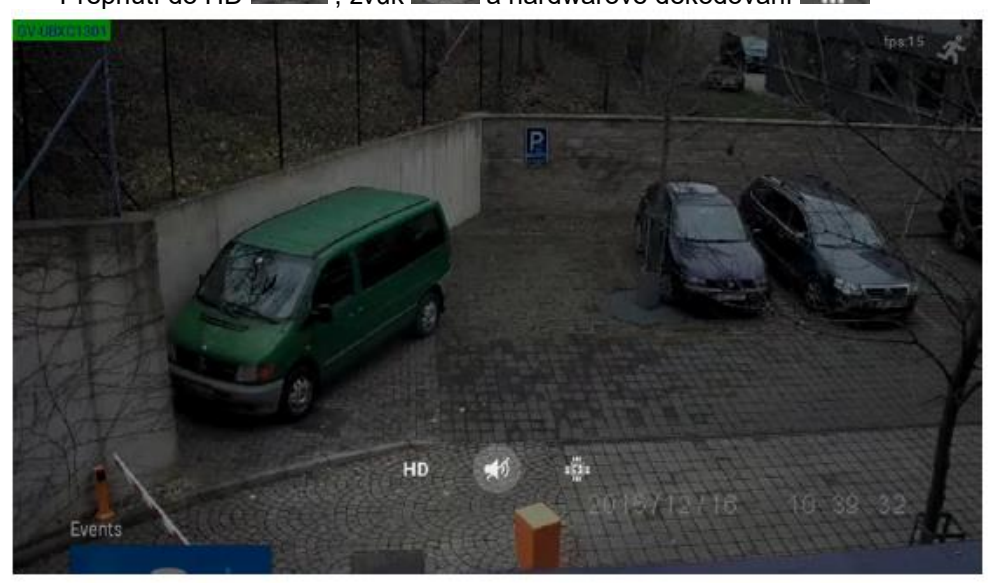

- 8. Kliknutím na Latest Events přehrajete poslední záznamy z kamery
- 9. Přehrávaný záznam můžete pozastavit nebo přetáčet dopředu a dozadu

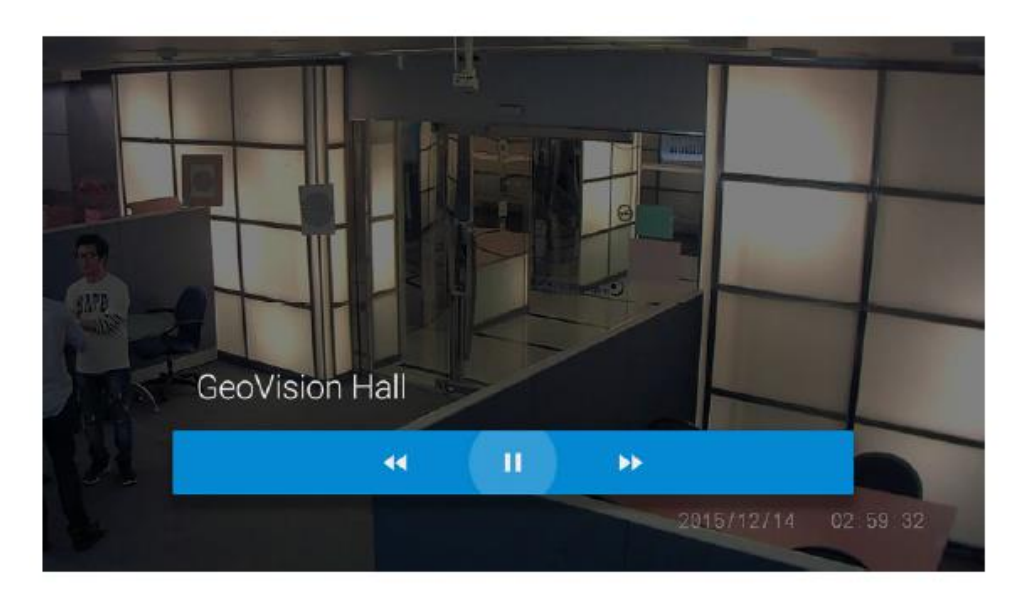

#### 7.4 Streamování kamer na Youtube

1. Pro povolení streamování klikněte v internetovém prohlížeči na Cloudové služby

| 📾 Živý pohled 🛛 🛒 Nastavení   | Cloudové služby | 🚺 Vzdálené přehrávání 🛛 🛄 Časová osa(Cloud) |
|-------------------------------|-----------------|---------------------------------------------|
| Informace o cloudové licenci  | i               |                                             |
| Typ licence:                  | KeepDay-7 (     | Trial)                                      |
| Datum platnosti licence:      | Expirace        |                                             |
| Stav licence:                 | Kamera deal     | ktivována                                   |
| Sdílení živého videa          |                 |                                             |
| Živý stream kamery na Youtube | / UStream       |                                             |
| Sdílení živého videa:         | 🖌 Povolit       |                                             |
| Rozlišení:                    | Záznamové       | video(720P)                                 |
| Vypnout audio:                | Povolit         |                                             |
| Název streamu/Klíč streamu:   |                 |                                             |
| RTMP Server URL:              |                 |                                             |
| Uložit                        |                 |                                             |

2. Přihlašte se na Youtube, klikněte na Můj kanál a vyberte Správce videí

| = | You Tube <sup>cz</sup> | Hledat |              |                     |                 |
|---|------------------------|--------|--------------|---------------------|-----------------|
| ħ | Domovská stránka       |        | 2 odběratelé | ılıl 1816 zhlédnutí | 🗄 Správce videí |
| Θ | Můj kanál              |        |              |                     |                 |
| Ś | Trendy                 |        |              | < $>$               |                 |
| - | Odběry                 |        |              |                     |                 |

Zvolte Živé vysílání – Události. Povolte živé streamování nebo klikněte na nový přímý přenos, vpravo nahoře

| STUDIO PRO AUTORY        | ★ Vyzkoušejte rychlejší a jednodušší možnost přímých přenosů.    | Přejít na živé vysílání 🗙 |
|--------------------------|------------------------------------------------------------------|---------------------------|
| HLAVNÍ PANEL             | Přímé přenosy 0                                                  | Nový přímý přenos         |
| SPRÁVCE VIDEÍ V          | Akce - Zobrazit Nadcházející -                                   |                           |
| (•)) přímý přenos        |                                                                  |                           |
| Zahájit živý přenos BETA |                                                                  |                           |
| Události                 |                                                                  |                           |
| 🗶 KOMUNITA 🗸 🗸           |                                                                  |                           |
| 😫 KANÁL 🗸 🗸              | Nemáte žádné nadcházející události.<br>Naplánovat novou událost. |                           |

4. Napište název streamu. Nastavte, jestli bude stream veřejný nebo neveřejný a typ vyberte vlastní. Klikněte na Vytvořit přenos

| Informace a nastavení                                                                                                    |                                                     | <b>(</b>               |
|----------------------------------------------------------------------------------------------------|-----------------------------------------------------|------------------------|
| Název streamu                                                                                                    | Veřejný nebo neveřejný                              | Storno Vytvořit přenos |
| Základní informace Rozšířená nastavení                                                                                                    |                                                     |                        |
| Název                                                                                                    | Veřejné 👻                                           |                        |
| Dnes 14:00 Přídat čas ukončení<br>Česká republika (GMT +02:00) Praha Upravit                                                                                                    | Přidejte k videu zprávu                             |                        |
| Popis                                                                                                    | Typ O Rychlé (prostřednictvím služby Google Hangout |                        |
| Štítky (například albert einstein, létající prasátko, thriller)                                                                                                    | Vlastní (další možnosti kódování) 🛿                 |                        |
| Připomenutí: Uvedli jste, že vlastníte práva, máte příslušná licenční oprávnění nebo<br>k používání veškerého obsahu vašeho živého přenosu (včetně veškerého hudebníh<br>informace | v méte jiná práva<br>o obsahu). Další               |                        |

Některé změny zatím nebyly uloženy. Storno Vytvořit přenos

5. V menu **Základní příjem** nastavte stejné nebo menší rozlišení, které máte nastavené v Cloudových službách – viz níže

| Hlavní kamera Přidat kameru                                                                                                    |
|----------------------------------------------------------------------------------------------------|
| Miniatura<br>Nahrajte co největší obrázek (doporučený rozměr je 1280×720 pixelů), protože bude použi<br>Můžete nahrát soubor JPG, GIF, BMP nebo PNG. Maximální velikost souboru je 2 MB.<br>Procházení |
| Vyberte maximální stabilní datový tok svého kodéru *<br>Nastavte rozmezí, které odpovídá maximálnímu trvalému výkonu vašeho kodéru.                                                                    |
| 📾 Živý pohled 🖳 Nastavení Cloudové služby 🚺 Vzdálené přehrávání 🛄 Časová osa(Cloud)                                                                                                    |
| Informace o cloudové licenci                                                                                                    |
| Typ licence: KeepDay-7 (Trial)                                                                                                    |
| Datum platnosti licence: Expirace                                                                                                    |
| Stav licence: Kamera deaktivována                                                                                                    |
| Sdílení živého videa                                                                                                    |
| Živý stream kamery na Youtube / UStream                                                                                                    |
| Sdílení živého videa: 🗹 Povolit                                                                                                    |
| Rozlišení: Záznamové vide <mark>p</mark> (720P)                                                                                                    |
| Vypnout audio: Povolit                                                                                                    |
| Název streamu/Klíč streamu:                                                                                                    |
| RTMP Server URL:                                                                                                    |
| Uložit                                                                                                    |

6. Na Youtube vyberte **Ostatní kodéry** a zkopírujte **název a adresu streamu** do Cloudových služeb. Změny **Uložte** 

#### Vyberte kodér

YouTube Live podporuje různé kodéry. Vyberte jeden z níže uvedených kodérů a postupujte p

| Doporučená nastavení 🕼                                                                                                    |                                                                                                    |
|----------------------------------------------------------------------------------------------------|----------------------------------------------------------------------------------------------------|
| <ol> <li>Zkopírujte a vložte do<br/>Zadejte názvy streamů a<br/>videa</li> </ol>                                                                                                    | <b>o kodéru</b><br>adresy URL do možností konfigurace svého softwaru pro kódování                                       |
| Název streamu                                                                                                    |                                                                                                    |
| t94p-77vd-kcsu-61g4                                                                                                    |                                                                                                    |
| Adresa URL primárního s                                                                                                    | erveru                                                                                                    |
| rtmp://a.rtmp.youtube                                                                                                    | com/live2                                                                                                    |
|                                                                                                    |                                                                                                    |
| Živý pohled 🖳 Nastavení                                                                                                    | Cloudové služby 🔀 Vzdálené přehrávání 🛄 Časová osa(Cloud)                                                               |
| Informace o cloudové licenci                                                                                                    |                                                                                                    |
| Typ licence:                                                                                                    | KeepDay-7 (Trial)                                                                                                    |
|                                                                                                    | Eveloper                                                                                                    |
| Datum platnosti licence:                                                                                                    | Expirace                                                                                                    |
| Datum platnosti licence:<br>Stav licence:                                                                                                    | Expirace<br>Kamera deaktivována                                                                                         |
| Datum platnosti licence:<br>Stav licence:<br>Sdílení živého videa                                                                                                    | Expirace<br>Kamera deaktivována                                                                                         |
| Datum platnosti licence:<br>Stav licence:<br><b>Sdílení živého videa</b><br>Živý stream kamery na Youtube /                                                                                         | Expirace<br>Kamera deaktivována<br>UStream                                                                              |
| Datum platnosti licence:<br>Stav licence:<br><b>Sdílení živého videa</b><br>Živý stream kamery na Youtube /<br>Sdílení živého videa:                                                                | Expirace<br>Kamera deaktivována<br>UStream                                                                              |
| Datum platnosti licence:<br>Stav licence:<br><b>Sdílení živého videa</b><br>Živý stream kamery na Youtube /<br>Sdílení živého videa:<br>Rozlišení:                                                  | Expirace<br>Kamera deaktivována<br>UStream<br>VStream<br>Povolit<br>Záznamové video(720P)                               |
| Datum platnosti licence:<br>Stav licence:<br><b>Sdílení živého videa</b><br>Živý stream kamery na Youtube /<br>Sdílení živého videa:<br>Rozlišení:<br>Vypnout audio:                                | Expirace<br>Kamera deaktivována<br>UStream<br>VStream<br>Povolit<br>Záznamové video(720P)                               |
| Datum platnosti licence:<br>Stav licence:<br><b>Sdílení živého videa</b><br>Živý stream kamery na Youtube /<br>Sdílení živého videa:<br>Rozlišení:<br>Vypnout audio:<br>Název streamu/Klíč streamu: | Expirace<br>Kamera deaktivována<br>UStream<br>✓ Povolit<br>Záznamové video(720P)<br>✓<br>Povolit<br>t94p-77vd-kcsu-61g4 |

- 7. Na Youtube klikněte na Kontrolní místnost přímých přenosů a klikněte na Náhled.
- 8. Klikněte na Zahájit přenos a vpravo nahoře na Přehrát na stránce sledování videa